# 鱼知凡在线学习系统

学生用户手册

V1.0

作者 宁静的鱼

## 版权所有 保留一切权利

| 登录平台   | 4  |
|--------|----|
| 用户注册   | 4  |
| 课程学习   | 5  |
| 我学习的课程 | 5  |
| 查看课程   | 5  |
| 进入学习   | 6  |
| 课程公告   | 7  |
| 课程讨论   | 7  |
| 课程笔记   | 8  |
| 课程纠错   | 8  |
| 课程作业   | 9  |
| 课程考试   | 9  |
| 学习档案   |    |
| 学习记录   |    |
| 我申请的课程 |    |
| 查看课程   |    |
| 主动加入课程 |    |
| 提交申请   |    |
| 邀请码加入  |    |
| 微课学习   |    |
| 我学习的微课 |    |
| 查看微课   |    |
| 进入学习   |    |
| 微课公告   | 15 |
| 微课讨论   | 15 |
| 微课笔记   | 16 |
| 微课纠错   | 16 |
| 微课作业   |    |
| 微课考试   |    |
| 学习档案   |    |
| 学习记录   |    |
| 我申请的微课 |    |
| 查看微课   |    |
| 主动加入微课 |    |
| 提交申请   | 20 |
| 邀请码加入  | 20 |
| 培训学习   | 20 |
| 我学习的培训 | 20 |
| 查看培训   | 21 |
| 进入学习   | 21 |
| 培训公告   | 23 |
| 培训讨论   | 23 |

# 目录

登录平台

#### 首页点击【登录】按钮 输入用户名和密码

|     |          | 首页      | 专业                   | 课程                       | 微课               | 培训 | 素材 | 更多 ▼ | 使用手册 🔻 | 手机端 | 登录 | 注册 |
|-----|----------|---------|----------------------|--------------------------|------------------|----|----|------|--------|-----|----|----|
|     |          |         | 用                    | 户登录                      |                  |    |    |      |        |     |    |    |
| 用户名 | 请输入      |         |                      |                          |                  |    |    |      |        |     |    |    |
| 密码  | 请输入      |         |                      |                          |                  |    |    |      |        |     |    |    |
| 验证码 | 请输入 H6TX |         |                      |                          |                  |    |    |      |        |     |    |    |
| 记住我 | 下次自动登录   |         |                      |                          |                  |    |    |      |        |     |    |    |
|     | 提交重置     | 没有账号?立即 | 注册                   |                          |                  |    |    |      |        |     |    |    |
|     |          |         |                      |                          |                  |    |    |      |        |     |    |    |
|     |          | Copy    | yright © 20<br>豫ICP备 | 19 xuexi.ie<br>170136694 | efeel.com<br>≣-1 |    |    |      |        |     |    |    |

# 用户注册

如果系统设置了开放注册,则首页会显示【注册】按钮。 点击【注册】按钮。 需要填写的内容有角色、专业、班级、用户名、密码、姓名、性别、学号等。

|                          | 川口、《土、注》、             | 111      | , Щ , <b>1</b> , |             | 11, 1, 2 | 10 |
|--------------------------|-----------------------|----------|------------------|-------------|----------|----|
| 台知凡在线学习系统     水本のの「日本のの」 | 首页 专业                 | 课程 微课    | 培训  素材           | 更多 ▼ 使用手册 ▼ | 手机端 登录   | 注册 |
|                          |                       |          |                  |             |          |    |
|                          | 用                     | 用户注册     |                  |             |          |    |
| 角色                       | ○ 教师 ● 学生 ○ 企业 ○ 社会学习 | 习者       |                  |             |          |    |
| 专业                       | 请选择                   | ~        |                  |             |          |    |
| 班级                       | 请选择                   | ~        |                  |             |          |    |
| 用户名                      | 请输入                   | 长度4-20个气 | 字符 , 允许字母、数字     | 字、下划线       |          |    |
| 密码                       | 请输入                   | 长度4-20个5 | 字符 , 允许字母、数字     | 字、符号        |          |    |
| 姓名                       | 请输入                   | 长度2-20个气 | 字符 , 允许中文、字母     | 母、数字、下划线    |          |    |
| 性别                       | ● 男 ○ 女 ○ 保密          |          |                  |             |          |    |
| 学号/工号                    | 请输入                   | 长度4-20个雪 | 字符 , 允许字母、数字     | 字、下划线       |          |    |
| 邮箱                       | 请输入                   | 长度4-50个5 | 字符 , 允许字母、数字     | 字、下划线       |          |    |
| 验证码                      | BFWMW 请输入             |          |                  |             |          |    |
|                          | 提交 重置 已有账号?立即登录       |          |                  |             |          |    |

注册用户需要等待管理员审核通过之后才能登录使用。

课程学习

进入后台->左侧菜单->课程学习

### 我学习的课程

进入后台->左侧菜单->课程学习->我学习的

|      | E线S | 学习系统                          | 首页  | 专业           | 课程             | 微课 培训             | 素材 更多       | ▼ 使用手册 ▼ | 手机端 😸    | 学生— 🗸 |
|------|-----|-------------------------------|-----|--------------|----------------|-------------------|-------------|----------|----------|-------|
| 课程学习 | •   | 3 重新计算学习成绩 器一键加入课程            |     |              | 专业             | 请选择               | Ŧ           | 课程名称     |          | 搜索    |
| 我学习的 |     | 课程名称                          | 负   | 责人           | 学习进度           | 综合成绩              | 获得学分        | 操作       |          |       |
| 我申请的 |     | Non 124 523 200 (At 101 21) 4 | ±/+ | ua-          | 20.00%         | 0                 | 0           | 查看 公律    | 吉 讨论 笔记  |       |
| 微课学习 | •   | 初状网般干燥面                       | 9X  | 00µ <u>—</u> | 20.99%         | U                 | U           | 纠错 档题    | 紊 记录 删除  |       |
| 培训学习 | •   | 基于LabVIEW的物联网应用程序设计           | 教   | rll而二        | 13.29%         | 0                 | 0           | 查看公常     | 告 讨论 笔记  |       |
| 题库学习 | •   |                               |     |              |                |                   |             | 纠错 档题    | 案 记录 删除  |       |
| 我的作业 | •   |                               |     |              |                |                   | 共2条         | 上一页 1    | 下一页 到第 1 | 页确定   |
| 我的考试 | •   |                               |     |              |                |                   |             |          |          |       |
|      |     |                               |     |              |                |                   |             |          |          |       |
|      |     |                               |     |              |                |                   |             |          |          |       |
|      |     |                               |     |              |                |                   |             |          |          |       |
|      |     |                               |     |              |                |                   |             |          |          |       |
|      |     |                               |     |              |                |                   |             |          |          |       |
|      |     |                               |     |              |                |                   |             |          |          |       |
|      |     |                               |     |              |                |                   |             |          |          |       |
|      |     |                               | Co  | opyright ©   | 2019 xuexi.iet | feel.com All Righ | ts Reserved |          |          |       |

#### 查看课程

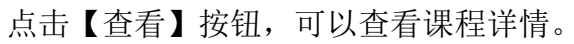

| 1                                         | 首页    | 专业                    | 课程                              | 微课                                            | 培训                             | 素材 | 更多 🔻 | 使用手册 🔻                                                                                                    | 手机端 | <b>@</b> | 学生一 🔻 |
|-------------------------------------------|-------|-----------------------|---------------------------------|-----------------------------------------------|--------------------------------|----|------|----------------------------------------------------------------------------------------------------|-----|----------|-------|
| 首页 / 演示一系 / 物联网应用技术 / 基于LabVIEW的物联网应用程序设计 |       |                       |                                 |                                               |                                |    |      |                                                                                                    |     |          |       |
| 基于Lab                                     | VIE   | N的物                   | 财联网                             | 应用和                                           | 呈序设                            | 动  |      |                                                                                                    |     |          |       |
| 連程研究 連程研究 連程标准 連接计划 連程公告 連程日本             |       |                       | 所属专<br>课程性<br>课程时<br>课程学<br>学习人 | 业:物联网<br>质:公共<br>长:0小时<br>分:0学分<br>数:5人<br>学习 | 刚应用技术<br>售础课<br>t<br>t<br>于机观者 | Ĩ  |      | 课程负责人                                                                                                    |     |          | 分享    |
| 物联网程序设计是一门专业核心课。主要学习程序员的自我修养。             |       |                       |                                 |                                               |                                |    |      |                                                                                                    | 教师三 |          |       |
|                                           |       |                       |                                 |                                               |                                |    | _    | 教学团队                                                                                                    |     |          |       |
|                                           |       |                       |                                 |                                               |                                |    |      | (1) しまえ しょうしょう しょうしょう しょう |     | 教师       | =     |
|                                           | Copyr | ight © 201<br>豫ICP备17 | 9 xuexi.iefe<br>7013669号        | eel.com<br>1                                  |                                |    |      |                                                                                                    |     |          |       |

### 进入学习

#### 点击【继续学习】按钮,可以进入课程学习。 文本类的素材预览:

| 5  | 鱼知几在线学习系<br>~~~~~~~~~~~~~~~~~~~~~~~~~~~~~~~~~~~~ | 系统             |      |             | 首页                                                                                            | 专业                   | 课程                       | 微课                   | 培训              | 素材           | 更多 ▼           | 使用手册 🔻               | 手机端        | <b>*</b> | 学生一 🔻  |  |  |  |
|----|--------------------------------------------------|----------------|------|-------------|-----------------------------------------------------------------------------------------------|----------------------|--------------------------|----------------------|-----------------|--------------|----------------|----------------------|------------|----------|--------|--|--|--|
| 首页 | / 演示一系 / 物联网应用技                                  | 术 / <b>基</b> 于 | LabV | IEW的物联网应用程序 | 设计                                                                                            |                      |                          |                      |                 |              | 简介目录           | 公告 讨论                | 笔记         | 纠错 作     | 业考试    |  |  |  |
|    | > 数据采集助手使用                                       | P              | •    |             |                                                                                               |                      |                          | 中国                   | 国茶的种类           | 绿茶           |                |                      | l          |          | 1 12 3 |  |  |  |
|    | 🖥 中国茶的种类 绿茶                                      | $\sim$         |      |             | 中                                                                                             | ネ国で                  | 叶的                       | 分类                   |                 |              |                |                      |            |          | 23     |  |  |  |
|    | > 基本数据采集函数使用                                     | 5              |      | 1、按发酵程度可分为: |                                                                                               |                      |                          |                      |                 |              |                |                      |            |          |        |  |  |  |
|    | > ELVIS设备使用                                      | P              | i.   |             | <ol> <li>1、按发酵程度可分为:</li> <li>不发酵茶:如绿茶,白茶;</li> <li>半发酵茶:如乌龙茶;</li> <li>全发酵茶:如乌龙茶;</li> </ol> |                      |                          |                      |                 |              |                |                      |            |          |        |  |  |  |
|    | > NI myDAQ设备使用                                   | 印              | L    |             |                                                                                               |                      |                          |                      |                 |              |                |                      |            |          |        |  |  |  |
|    | > NI myRIO设备使用                                   |                | L    |             | 全友酵茶:如红茶、黑茶:<br>2、按类型可分为:                                                                     |                      |                          |                      |                 |              |                |                      |            |          |        |  |  |  |
|    | > CompactRIO设备使用                                 |                | L    |             | 基本                                                                                            | 茶类: 氮                | 茶、红                      | 茶、乌力                 | 这茶、白            | 茶、黄          | 「茶、黑茶          | ;                    |            |          |        |  |  |  |
|    | > PXI设备使用                                        |                | I.   |             | 再加                                                                                            | 工茶: 右                | と茶、紧                     | 压茶、オ                 | 赵敬茶、            | 果味茶          | 、保健药           | 品茶;                  |            |          |        |  |  |  |
|    | > 串口设备使用                                         |                | I.   |             | 3、<br>内望                                                                                      | <b>按销</b> 管          | 与区 项<br><sup>外端</sup>    | 划分:<br><sup>低错</sup> |                 |              |                |                      |            |          |        |  |  |  |
|    | > GSM通讯设备使用                                      |                |      |             | ករក                                                                                           | 3, 2273              | , 71.11,                 | נותיוס               |                 |              |                |                      |            |          |        |  |  |  |
|    | > RFID读卡器使用                                      |                |      |             | 各类社                                                                                           | 初制茶利                 | ⊼为毛茶<br>★ 和(             | ,毛茶卵                 | 制后称             | 精茶或          | 成品茶,           | 部分精茶经                | 再<br>N tht |          |        |  |  |  |
|    | > 机器视觉相关设备使用                                     |                |      |             | 加工がた                                                                                          | 7 <b>円加上</b><br>「茶除貝 | <del>宋</del> ,如行<br>右冬迷さ | ∃种化余<br>5品质特         | 、               | 来及迷)<br>小形与[ | 谷余寺。谷<br>力质万有4 | rtfH'七余、朴<br>S阳显的差别  | ╕余         |          |        |  |  |  |
| >  | 模块三 LabVIEW软件编程基础                                | 出              |      |             | 184-1001                                                                                      | 山水的天                 | <b>HTX</b>               | к нн их 1 Т          | ш <b>у</b> га у | 10-91        | 山风五日お          | 「「「」」「「「」」「二」「二」「二」」 | 10         |          |        |  |  |  |
| >  | 模块四 LabVIEW程序结构                                  | þ              | •    |             |                                                                                               |                      |                          | ÷                    | 02 / 06         | →            |                |                      |            |          |        |  |  |  |
|    | <sup>単幕OFF</sup> 请填写弹幕内容                         |                | 发送   | 2           |                                                                                               |                      |                          |                      |                 |              |                |                      | ① 写        | 記        | )纠错误   |  |  |  |

#### 视频类的素材预览:

支持视频清晰度切换,目前提供了三种清晰度,高清、标清和流畅,默认播放标 清视频。

| ● ●知凡在线学习系统                      | 首页 专业 课程 微课 培训 素材 更多▼ 使用手册▼ 手机端 🛞 学生─▼                                             |
|----------------------------------|------------------------------------------------------------------------------------|
| 首页 / 演示一系 / 物联网应用技术 / 基于LabVIEW的 | 彻联网应用程序设计 简介 目录 公告 讨论 笔记 纠错 作业 考试                                                  |
| <ul> <li>۲</li> </ul>            | 局部缓冲动画7                                                                            |
| > 平铺式顺序结构 口                      |                                                                                    |
| > 层叠式顺序结构 01                     | .LTE容量估算的基本过程                                                                      |
| ~ 顺序结构中数据的传递 口                   | LTE容量估算的基本过程。」JTETT-IKT的 Pate # LITETT-IKID#Pate#                                  |
| 🗟 局部缓冲动画7 🛛 🗸 🗸                  | 上行小区平均67 上广行用户平均存进#                                                                |
| > 无形胜有形的顺序结构                     |                                                                                    |
| > 状态机                            | ▲ · · · · · · · · · · · · · · · · · · ·                                            |
| > 事件结构                           |                                                                                    |
| > 生产者-消费者结构 •容                   |                                                                                    |
| > 调试工具和技巧 26                     | 1.计算 <b>毕站吞吐重。</b> 住瓜阶段,需要把传播模型、復盖要求、质重要求、链路预算等制入仿具系统,<br>相据系统仿直结果,得到一定站间距下的单站吞叶量。 |
| > 生成应用程序和安装包 天口                  | 2.计算系统吞吐量需求。根据场景选择业务模型计算用户业务的吞吐量需求或者由用户给出。其中<br>景需求的用素包括地理公区 用户粉量 用户他长颈到 保证速率等     |
| > 远程发布                           | 星間不明因素已知過生力区、用于数量、用于相区效局、保证医学等。<br>段据以上两个结果计算容量站点数。                                |
| > 模块五数据通信                        | 1 LTE容量估算基本过程                                                                      |
| > 模块六 综合项目设计与开发                  | 00/22/02:44 - 标請 し                                                                 |
| ● <sup>強電OFF</sup> 请填写弹幕内容 发送    | <ul> <li>● 写笔记</li> <li>● 纠错误</li> </ul>                                           |

学习过程中还可以添加笔记、纠错,发送弹幕。 笔记是私有的,学生只能看到自己的笔记。 如果教师在素材上添加了测验题,则在相应的时间点会弹出测验窗口。 测验

1. 单选 实际上,由弹筒发热量减掉稀硫酸和二氧化硫生成热之差,再减去稀硝酸的生成热就是()。

- A 恒容低位发热量
- B 恒容高位发热量
- C 弹筒发热量
- D 恒荣发热量

分值:100

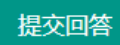

测验只支持客观题,提交回答之后即可看到自己的得分。

#### 课程公告

点击【公告】按钮,可以查看课程公告。

|                                       | 衠    | 专业                 | 课程                  | 微课                    | 培训 | 素材 | 更多 ▼  | 使用手册 🔻 | 手机端  | ۽ 🛞   | ¥生— ▼  |
|---------------------------------------|------|--------------------|---------------------|-----------------------|----|----|-------|--------|------|-------|--------|
| 首页 / 演示一系 / 物联网应用技术 / 基于LabVIEW的物联网应用 | 程序设计 |                    |                     |                       |    | Í  | 简介 目录 | 公告讨    | 论 笔记 | 纠错 作业 | 考试     |
|                                       |      |                    |                     |                       |    |    | 公律    | 占标题    |      |       | 捜索     |
| ~ 物联网程序设计开课了                          |      |                    |                     |                       |    |    |       |        |      | 2019  | -06-12 |
| 物联网程序设计开课了,欢迎大家加入学习                   |      |                    |                     |                       |    |    |       |        |      |       |        |
|                                       |      |                    |                     |                       |    |    | 共1条 上 | 一页 1   | 下一页到 | 第 1 页 | 确定     |
|                                       |      |                    |                     |                       |    |    |       |        |      |       |        |
|                                       |      |                    |                     |                       |    |    |       |        |      |       |        |
|                                       | C    | opyright ©<br>豫ICF | 2019 xue<br>备170136 | xi.iefeel.co<br>69号-1 | m  |    |       |        |      |       |        |
|                                       |      |                    |                     |                       |    |    |       |        |      |       |        |

#### 课程讨论

#### 点击【讨论】按钮,可以查看课程讨论。 点击【发布话题】按钮,可以发布讨论话题。

| ▲知凡在线学习系统                  |                 | 首页   | 专业        | 课程     | 微课 | 培训 | 素材 | 更多 ▼ | 使用手册 | 9 🕶 | 手机端 | (   | ∮ ≇ | 生— ▼ |
|----------------------------|-----------------|------|-----------|--------|----|----|----|------|------|-----|-----|-----|-----|------|
| 首页 / 演示一系 / 物联网应用技术 / 基于La | abVIEW的物联网应用程序设 | 计    |           |        |    |    | 简  | 济 目录 | 公告   | 讨论  | 笔记  | 纠错  | 作业  | 考试   |
| ⑦ 发布话题                     |                 |      |           |        |    |    |    | 话题注  | 键词   |     |     |     |     | 搜索   |
| 话题                         | 发布人             | 发布   | 时间        |        |    |    |    | 回复数量 |      |     | 操   | Έ   |     |      |
| 程序员的自我修养                   | 学生一             | 2019 | -06-13 14 | :02:52 |    |    |    | 5    |      |     | 蔖   | 酒   |     |      |
|                            |                 |      |           |        |    |    | ¥  | 1条 上 | 页 1  | 下   | 一页音 | 第 1 | 页   | 确定   |

Copyright © 2019 xuexi.iefeel.com 豫ICP备17013669号-1

点击【查看】按钮,可以查看讨论详情。 可以发表回复、点赞等。 可以编辑、删除自己发表的内容。

| ●知贝在线学   ●   ●   ●   ●   ●   ●   ●   ●   ● | 国系统                 | 首页    | 专业 | 课程     | 微课 | 培训 | 素材 | 更多 ▼   | 使用手册 🔻 | 手机端       | <b>@</b> | 学生─▼  | Í   |
|--------------------------------------------|---------------------|-------|----|--------|----|----|----|--------|--------|-----------|----------|-------|-----|
| 首页 / 演示一系 / 物联网应                           | 用技术 / 基于LabVIEW的物联网 | 应用程序设 | 计  |        |    |    | í  | 简介  目录 | 公告 讨论  | : 笔记 :    | 纠错 作     | 业考试   |     |
| ④ 发表回复                                     | 程序员的自我修养            |       |    |        |    |    |    |        |        |           |          |       |     |
| (et)                                       | 1# 编辑 删除            |       |    |        |    |    |    |        | 发表于:20 | 019-06-13 | 14:02:52 | 点赞(0) |     |
| 学生一                                        | 可不可以不上班?            |       |    |        |    |    |    |        |        |           |          |       |     |
| (#)                                        | 2# 编辑 删除            |       |    |        |    |    |    |        | 发表于:20 | 019-06-13 | 14:09:55 | 点赞(0) |     |
| 学生一                                        | 可以啊                 |       |    |        |    |    |    |        |        |           |          |       |     |
| (#)                                        | 3# 编辑 删除            |       |    |        |    |    |    |        | 发表于:20 | 019-06-13 | 14:13:14 | 点赞(0) |     |
| 学生一                                        | 不可以                 |       |    |        |    |    |    |        |        |           |          |       |     |
| 0                                          | 4#                  |       |    |        |    |    |    |        | 发表于:2  | D19-06-13 | 14:16:11 | 点赞(0) |     |
| 学生二                                        | 谁养你                 |       |    |        |    |    |    |        |        |           |          |       |     |
| (art)                                      | 5# 编辑 删除            |       |    |        |    |    |    |        | 发表于:20 | 019-06-13 | 14:32:38 | 点赞(0) |     |
| 学生一                                        | 不可以                 |       |    |        |    |    |    |        |        |           |          |       |     |
|                                            |                     |       |    |        |    |    |    | 共5条 上  | 一页 1   | 下一页到      | 第 1      | 页 确定  |     |
|                                            |                     |       | O  | @ 2040 |    |    |    |        |        |           |          |       | al, |

#### Copyright © 2019 xuexi.iefeel.con 豫ICP备17013669号-1

## 课程笔记

点击【笔记】按钮,可以查看自己的笔记。 可以添加笔记,编辑、删除自己的笔记。

| 鱼知贝在线学习系统     水本ののです。                 | 首页    | 专业                 | 课程                        | 微课                      | 培训 | 素材 | 更多 ▼ | 使用手册、 | ・ 手机端 | <b>()</b>  | 学生一 🔻    |
|---------------------------------------|-------|--------------------|---------------------------|-------------------------|----|----|------|-------|-------|------------|----------|
| 首页 / 演示一系 / 物联网应用技术 / 基于LabVIEW的物联网应用 | 用程序设计 |                    |                           |                         |    |    | 简介目录 | 公告讨   | 论 笔记  | 纠错 作       | 业考试      |
| ⊙ 添加笔记                                |       |                    |                           |                         |    |    | 笔订   | 己标题   |       |            | 搜索       |
| ~ 今天天气好晴朗                             |       |                    |                           |                         |    |    |      |       | 学生一   | 2019-06-13 | 17:52:27 |
| 风和日丽的,风吹日晒的。                          |       |                    |                           |                         |    |    |      |       |       |            |          |
| 编辑  删除                                |       |                    |                           |                         |    |    |      |       |       |            |          |
|                                       |       |                    |                           |                         |    |    | 共1条  | 一页 1  | 下一页   | 到第 1       | 页 确定     |
|                                       |       |                    |                           |                         |    |    |      |       |       |            |          |
|                                       |       |                    |                           |                         |    |    |      |       |       |            |          |
|                                       | С     | opyright ©<br>豫ICF | )<br>2019 xue<br>P备170136 | oxi.iefeel.co<br>669号-1 | m  |    |      |       |       |            |          |

### 课程纠错

点击【纠错】按钮,可以查看课程纠错信息。 可以添加纠错,编辑、删除自己发表的内容。

| <b>全)</b> 鱼知贝在线学习系统                   | 首页   | 专业                 | 课程                   | 微课                                 | 培训 | 素材 | 更多 ▼  | 使用手册 🔻 | 手机端  |           | ) 学生     |     |
|---------------------------------------|------|--------------------|----------------------|------------------------------------|----|----|-------|--------|------|-----------|----------|-----|
| 首页 / 演示一系 / 物联网应用技术 / 基于LabVIEW的物联网应用 | 程序设计 |                    |                      |                                    |    |    | 简介目录  | 公告讨    | 论 笔记 | 纠错 亻      | 乍业 考     | 對武  |
| <ul> <li>我要纠错</li> </ul>              |      |                    |                      |                                    |    |    | 纠错    | 訪题     |      |           | 搜        | 索   |
| ~ 有个单词拼错了                             |      |                    |                      |                                    |    |    |       |        | 学生一  | 2019-06-1 | 3 18:27: | :10 |
| 应该是Hello Kitty                        |      |                    |                      |                                    |    |    |       |        |      |           |          |     |
| 编辑 删除                                 |      |                    |                      |                                    |    |    |       |        |      |           |          |     |
|                                       |      |                    |                      |                                    |    |    | 共1条 上 | 一页 1   | 下一页  | 到第 1      | 页        | 備定  |
|                                       |      |                    |                      |                                    |    |    |       |        |      |           |          |     |
|                                       | Co   | opyright ©<br>豫ICP | 2019 xue)<br>寄170136 | ki.iefeel.co<br>69 <del>묵</del> -1 | m  |    |       |        |      |           |          |     |

## 课程作业

#### 点击【作业】按钮,可以查看课程作业。

|                          | 首页                  | 专业 | 课程      | 微课          | 培训 | 素材 | 更多 🔻 | 使用手册 🔻 | 手机端   | ٠    | 学生— 🗸 |
|--------------------------|---------------------|----|---------|-------------|----|----|------|--------|-------|------|-------|
| 首页 / 演示一系 / 物联网应用技术 / 物联 | 网硬件基础1              |    |         |             |    |    | 简介目录 | 公告 讨论  | 笔记 纠错 | 昔 作业 | 考试    |
| 作业名称                     | 开始时间                |    | 结束时间    | ]           |    |    | 状态   | 得分     | 操作    |      |       |
| 物联网硬件作业三                 | 2019-04-14 00:00:00 |    | 2019-08 | -30 00:00:0 | 00 |    | 未提交  | 暂无     | 进入    | 答题   |       |
| 物联网硬件作业二(附件)             | 2019-04-02 14:37:00 |    | 2019-08 | -30 00:00:0 | 00 |    | 待批改  | 0      | 查看    | 结果   |       |
| 物联网硬件作业一                 | 2019-04-02 14:30:00 |    | 2019-08 | -30 00:00:0 | 00 |    | 待批改  | 100    | 查看    | 结果   |       |
|                          |                     |    |         |             |    |    | 共3条  | 一页 1 7 | 一页到第  | 1 3  | 确定    |

Copyright © 2019 xuexi.iefeel.com 豫ICP备17013669号-1

未完成的作业可以点击【进入答题】。 已完成的作业可以点击【查看结果】。

### 课程考试

#### 点击【考试】按钮,可以查看课程考试。

| <b>全)</b> 鱼知凡在线学习系统      | 首页                  | 专业 | 课程      | 微课          | 培训 | 素材 | 更多  | ≩ ▼ | 使用手册 🔻 | 手机端  |      | ) 学生 |    |
|--------------------------|---------------------|----|---------|-------------|----|----|-----|-----|--------|------|------|------|----|
| 首页 / 演示一系 / 物联网应用技术 / 物联 | 网硬件基础1              |    |         |             |    |    | 简介  | 目录  | 公告 讨论  | : 笔记 | 纠错 化 | FW 🗧 | 考试 |
| 考试名称                     | 开始时间                |    | 结束时间    | ]           |    |    | 状态  |     | 得分     | 操    | 作    |      |    |
| 物联网硬件考试三(附件)             | 2019-03-30 18:20:00 |    | 2019-08 | -30 00:00:0 | 00 |    | 已批  | 改   | 90     | i    | 查看结果 |      |    |
| 物联网硬件考试二                 | 2019-03-30 00:00:00 |    | 2019-08 | -30 00:00:0 | 00 |    | 已批  | 改   | 100    | Ī    | 查看结果 |      |    |
| 物联网硬件考试一                 | 2019-03-29 17:53:00 |    | 2019-08 | -30 00:00:  | 00 |    | 已批  | 改   | 80     | Ĩ    | 首看结果 |      |    |
|                          |                     |    |         |             |    |    | 共3条 |     | 页 1    | 下一页  | 9第 1 | 页    | 确定 |

Copyright © 2019 xuexi.iefeel.com 豫ICP备17013669号-1 未完成的考试可以点击【进入答题】。 已完成的考试可以点击【查看结果】。

### 学习档案

可以查看学习进度和各项学习活动情况。

| <u>4</u> | ∠生—              |
|----------|------------------|
| 学习进度     | 20.99%           |
| 浏览素材     | 34               |
| 素材测验     | 2 次              |
| 完成作业     | 2 次              |
| 完成考试     | 3 次              |
| 发表讨论     | 3 次              |
| 发表笔记     | <mark>3</mark> 次 |
| 发表纠错     | 1 次              |

#### 学习记录

可以查看已经学习了哪些素材,剩余哪些素材还没学习。

| ~ 模块一虚拟仪器概述                                                        | 5            |
|--------------------------------------------------------------------|--------------|
| ∨ 虚拟仪器技术                                                           | р            |
| ∨ 虚拟仪器技术及系统组成                                                      | 디            |
| <ul> <li>□ 项目─-模块2:茶艺师个人准备</li> <li>□ 2018中班数概念活动:小熊种土豆</li> </ul> | ×<br>×       |
| ∨ 模块二数据采集设备                                                        | 리            |
| ✓ 数据采集系统基础                                                         | р            |
| > 数据采集系统组成                                                         | 디            |
| 國延伸阅读:1-4以礼待客                                                      | $\checkmark$ |
| ~ 信号的量化与采样                                                         | 4            |
| 國项目四-模块3:白茶冲泡                                                      | $\checkmark$ |
| ~ 采集设备与接线方式                                                        |              |

### 我申请的课程

进入后台->左侧菜单->课程学习->我申请的

| ●知贝在线     □     □     □     □     □     □     □     □     □     □     □     □     □     □     □     □     □     □     □     □     □     □     □     □     □     □     □     □     □     □     □     □     □     □     □     □     □     □     □     □     □     □     □     □     □     □     □     □     □     □     □     □     □     □     □     □     □     □     □     □     □     □     □     □     □     □     □     □     □     □     □     □     □     □     □     □     □     □     □     □     □     □     □     □     □     □     □     □     □     □     □     □     □     □     □     □     □     □     □     □     □     □     □     □     □     □     □     □     □     □     □     □     □     □     □     □     □     □     □     □     □     □     □     □     □     □     □     □     □     □     □     □     □     □     □     □     □     □     □     □     □     □     □     □     □     □     □     □     □     □     □     □     □     □     □     □     □     □     □     □     □     □     □     □     □     □     □     □     □     □     □     □     □     □     □     □     □     □     □     □     □     □     □     □     □     □     □     □     □     □     □     □     □     □     □     □     □     □     □     □     □     □     □     □     □     □     □     □     □     □     □     □     □     □     □     □     □     □     □     □     □     □     □     □     □     □     □     □     □     □     □     □     □     □     □     □     □     □     □     □     □     □     □     □     □     □     □     □     □     □     □     □     □     □     □     □     □     □     □     □     □     □     □     □     □     □     □     □     □     □     □     □     □     □     □     □     □     □     □     □     □     □     □     □     □     □     □     □     □     □     □     □     □     □     □     □     □     □     □     □     □     □     □     □     □     □     □     □     □     □     □     □     □     □     □     □     □     □     □     □     □     □     □     □     □     □     □     □    □    □    □    □    □    □    □    □    □    □    □    □ | 学习系统                | 首页 | 专业      | 课程         | 微      | 果  培训            | 素材         | 更多▼ 使   | 用手册 ▼      | 手机端   | 2 | 云天河 🗸 |
|----------------------------------------------------------------------------------------------------|---------------------|----|---------|------------|--------|------------------|------------|---------|------------|-------|---|-------|
| 课程学习    ▲                                                                                                    |                     |    |         |            | 专业     | 请选择              | Ţ          | 课程名     | 称          |       |   | 搜索    |
| 我学习的                                                                                                    | 课程名称                |    |         |            |        | 负责人              | 审核状        | 术态      | 操作         |       |   |       |
| 我申请的                                                                                                    | 基于LabVIEW的物联网应用程序设计 |    |         |            |        | 教师三              | 待审核        | 亥       | 查看证        | 親程 删除 |   |       |
| 微课学习 ▼                                                                                                    |                     |    |         |            |        |                  |            | 共1条 上—3 | <b>হ</b> 1 | 下一页到第 | 1 | 页确定   |
|                                                                                                    |                     |    |         |            |        |                  |            |         |            |       |   |       |
| 题阵字习 ▼                                                                                                    |                     |    |         |            |        |                  |            |         |            |       |   |       |
|                                                                                                    |                     |    |         |            |        |                  |            |         |            |       |   |       |
| 现考试                                                                                                    |                     |    |         |            |        |                  |            |         |            |       |   |       |
|                                                                                                    |                     |    |         |            |        |                  |            |         |            |       |   |       |
|                                                                                                    |                     |    |         |            |        |                  |            |         |            |       |   |       |
|                                                                                                    |                     |    |         |            |        |                  |            |         |            |       |   |       |
|                                                                                                    |                     |    |         |            |        |                  |            |         |            |       |   |       |
|                                                                                                    |                     |    |         |            |        |                  |            |         |            |       |   |       |
|                                                                                                    |                     |    |         |            |        |                  |            |         |            |       |   |       |
|                                                                                                    |                     |    |         |            |        |                  |            |         |            |       |   |       |
|                                                                                                    |                     |    | Copyrig | ght © 2019 | 9 xuex | i.iefeel.com All | Rights Res | served  |            |       |   |       |

## 查看课程

#### 点击【查看】按钮,可以查看课程详情。

| <b>参</b> 国知凡在线学习系统                                               | 首页    | 专业                 | 课程                  | 微课                                                | 培训                                          | 素材          | 更多 ▼ | 使用手册 🔻 | 手机端   | Ω               | 云天河 🔻 |
|------------------------------------------------------------------|-------|--------------------|---------------------|---------------------------------------------------|---------------------------------------------|-------------|------|--------|-------|-----------------|-------|
| 首页 / 演示一系 / 物联网应用技术 / 基于LabVIEW的物联网应用                            | 1程序设计 |                    |                     |                                                   |                                             |             |      |        |       |                 |       |
| 基于L                                                              | .abVI | <b>EW</b> 的        | 的物联                 | ŧ网应                                               | 用程序                                         | <b>序设</b> 记 | ŀ    |        |       |                 |       |
|                                                                  |       | 2                  |                     | 所属专业:<br>课程性质:<br>课程时长:<br>课程学分:<br>学习人数:<br>开始学习 | 物联网应用<br>公共基础调<br>0 小时<br>0 学分<br>5 人<br>匿名 | I技术<br>L    | 邀请码加 | 1入 手机  | 观看    |                 | 分享    |
| 课程间介 课程团队 课程价准 课程订划 课程公告<br>———————————————————————————————————— | 课程日:  | 汞 计分               | 方规规则                |                                                   |                                             |             |      | 课程贝贡人  | (int) |                 |       |
|                                                                  |       |                    |                     |                                                   |                                             |             |      |        | 教师三   |                 |       |
|                                                                  |       |                    |                     |                                                   |                                             |             |      | 教学团队   |       |                 |       |
|                                                                  |       |                    |                     |                                                   |                                             |             |      | した大臣   | 1     | <b>2</b><br>教师: |       |
|                                                                  | С     | opyright ©<br>豫ICF | )2019 xu<br>容备17013 | exi.iefeel.co<br>669号-1                           | om                                          |             |      |        |       |                 |       |
|                                                                  |       |                    |                     |                                                   |                                             |             |      |        |       |                 |       |

## 主动加入课程

学生主动加入课程有两种方式,一是提交申请,二是使用邀请码。

### 提交申请

在课程详情页点击【开始学习】,选择班级提交申请,然后等待教师审核。

| 选择 | 班级名称      | 授课教师 | 人数限制   |
|----|-----------|------|--------|
| 0  | 选修2019年A班 | 教师三  | 50 免审核 |
| 0  | 物联网19级1班  | 教师三  | 无限制    |
|    | 提交申请      |      |        |

#### 邀请码加入

在课程详情页或者后台我学习的课程,点击【邀请码加入】,填写课程邀请码, 无需审核即可加入。邀请码向教师咨询索取。

| 邀请码 | 请输入 |    |  |  |
|-----|-----|----|--|--|
|     | 提交  | 重置 |  |  |

# 微课学习

进入后台->左侧菜单->微课学习

#### 我学习的微课

进入后台->左侧菜单->微课学习->我学习的

|                  | 学习系统                                                | 首页  专业  课程  微课                    | 培训 素材 更多▼             | 使用手册 🗸 手机端 🛛 🛞 学生— 🗸                                                              |
|------------------|-----------------------------------------------------|-----------------------------------|-----------------------|-----------------------------------------------------------------------------------|
| 课程学习 ▼<br>微课学习 ▲ | <ul> <li>☎重新計算学习成绩 圖一键加入微</li> <li>专业 请选</li> </ul> | 選<br>译 ▼ <b>所属课程</b> 请选           | 择 🔹 微课                | 名称 搜索                                                                             |
| 我学习的             | 微课名称 负责人                                            | 所属课程                              | 学习进度 综合成绩 获           | ·得学分 操作                                                                           |
| 我申请的 培训学习 ▼      | 学生创业讲座 教师三                                          | 物联网硬件基础1                          | 20% 0 0               | 查看     公告     讨论     笔记       纠错     档案     记录     删除                             |
| 题库学习 ▼ 我的作业 ▼    | 饮料生产技术职业技能训练 教师三                                    | 物联网硬件基础1                          | 9.09% 0 0             | 查看         公告         讨论         笔记           纠错         档案         记录         删除 |
| 我的考试 🔹 🔻         | 工业机器人现场编程(安川) 教师三                                   | 基于LabVIEW的物联网应用程序设计               | 16.67% 0 0            | 查看     公告     讨论     笔记       纠错     档案     记录     删除                             |
|                  |                                                     |                                   | 共3条 上                 | -页 <u>1</u> 下-页 到第 1 页 确定                                                         |
|                  |                                                     | Copyright © 2019 xuexi.iefeel.com | m All Rights Reserved |                                                                                   |

## 查看微课

点击【查看】按钮,可以查看微课详情。

| 鱼知贝在线学习系统     "################################# | 首页  专业              | ( 课程                                     | 微课                                                                           | 培训                                                                                                    | 素材                       | 更多▼    | 使用手册 🔻 | 手机端                                                                                                    | 🎐 学生— 🔻 |
|--------------------------------------------------|---------------------|------------------------------------------|------------------------------------------------------------------------------|----------------------------------------------------------------------------------------------------|--------------------------|--------|--------|----------------------------------------------------------------------------------------------------|---------|
| 首页 / 演示一系 / 物联网应用技术 / 工业机器人现场编程(安川)              |                     |                                          |                                                                              |                                                                                                    |                          |        |        |                                                                                                    |         |
| T                                                | 业机器人到               | 现场编                                      | 程(3                                                                          | 之川)                                                                                                    |                          |        |        |                                                                                                    |         |
|                                                  |                     | 所属 開 一 一 一 一 一 一 一 一 一 一 一 一 一 一 一 一 一 一 | 転転<br>電理2:基<br>1<br>1<br>1<br>1<br>1<br>1<br>1<br>1<br>1<br>1<br>1<br>1<br>1 | (网应用技<br>ELabVIEW)<br>。<br>い<br>い<br>い<br>い<br>い<br>い<br>い<br>い<br>い<br>い<br>い<br>い<br>い<br>い<br>い<br>い<br>い<br>い | <sup>术</sup><br>的物联网 (2) | 立用程序设计 |        |                                                                                                    | 分享      |
| 微课简介 微课团队 微课公告 评分规则                              |                     |                                          |                                                                              |                                                                                                    |                          | 겺      | 做课负责人  |                                                                                                    |         |
|                                                  |                     |                                          |                                                                              |                                                                                                    |                          | 劇      | 文学团队   | <b>秋</b> 师三                                                                                                    |         |
|                                                  |                     |                                          |                                                                              |                                                                                                    |                          |        |        | (1) しまた しょうしん しょうしん しょうしょう しょうしょう しょうしん しょうしょう しょうしん しょうしん しょうしん しょうしん しょうしん しょうしん しょうしん しょうしん しょうしん しょうしん しょうしん しょうしん しょうしん しょうしん しょうしん しょうしん しょうしん しょうしん しょうしん しょうしん しょうしん しょうしん しょうしん しょうしん しょうしん しょうしん しょうしん しょうしん しょうしょ しょうしん しょうしょ しょうしょう しょう しょう しょう しょう しょう しょう しょ |         |
|                                                  | Copyright ©<br>豫ICF | )2019 xuexi.<br>2备17013669               | iefeel.com<br>)号-1                                                           |                                                                                                    |                          |        |        |                                                                                                    |         |
|                                                  |                     |                                          |                                                                              |                                                                                                    |                          |        |        |                                                                                                    |         |

## 进入学习

点击【继续学习】按钮,可以进入微课学习。 文本类的素材预览:

| 田川在线学习系统     日本の中国の     日本の中国の     日本の     日本の中国の     日本の中国の     日本の     日本の中国の     日本の     日本の | 首页  专业                      | 课程                     | 微课                         | 培训      | 素材                | 更多 🔻  | 使用手册 🔻 | 手机端   | <b>@</b> | 学生一 | • |
|----------------------------------------------------------------------------------------------------|-----------------------------|------------------------|----------------------------|---------|-------------------|-------|--------|-------|----------|-----|---|
| 首页 / 演示一系 / 物联网应用技术 / 基于LabVIEW的物联网应用程序设                                                                                                    | रो                          |                        |                            |         |                   | 简介目录  | 公告讨论   | : 笔记  | 纠错 作:    | 业都  | 无 |
| > 数据采集助手使用 □ ▲                                                                                                    |                             |                        | 中                          | 国茶的种类   | 绿茶                |       |        | C     | 1 X Q    | 28  | 3 |
| 🖻 中国茶的种类 绿茶 🔷 🗸                                                                                                    | 中国茶                         | <b>针</b> 的             | 分类                         |         |                   |       |        |       |          | X   |   |
| > 基本数据采集函数使用 口                                                                                                    |                             |                        | 0.51                       |         |                   |       |        |       |          |     |   |
| > ELVIS设备使用 口                                                                                                    | 1、按友酵<br>不发酵茶: <sup>1</sup> | :程度可<br>如绿茶,           | 分为 <b>:</b><br>白茶;         |         |                   |       |        |       |          |     |   |
| > NI myDAQ设备使用 口                                                                                                    | 半发酵茶:                       | 如乌龙茶                   | ;<br>107 - <del>11</del> - |         |                   |       |        |       |          |     |   |
| > NI myRIO设备使用                                                                                                    | 主反时录: 9<br>9 按米3            | <sup>如红泉、</sup><br>刊可分 | <sub>羔尔</sub> ;<br>头。      |         |                   |       |        |       |          |     |   |
| > CompactRIO设备使用                                                                                                    | 基本茶类:                       | 呈う力<br>録茶、红            | ノリ・<br>茶、乌力                | 这茶、白    | 茶、黄               | 茶、黑茶  | :      |       |          |     |   |
| > PXI设备使用                                                                                                    | 再加工茶:                       | 花茶、紧                   | 压茶、艺                       | 室取茶、    | 果味茶               | 、保健药  | 品茶;    |       |          |     |   |
| > 串口设备使用                                                                                                    | 3、按销1                       | 售区域                    | 划分:                        |         |                   |       |        |       |          |     |   |
| > GSM通讯设备使用                                                                                                    | 内销,边销                       | <b>í,外销,</b>           | 侨销                         |         |                   |       |        |       |          |     |   |
| > RFID读卡器使用                                                                                                    | 各类初制茶和                      | 称为 <mark>毛茶</mark>     | ,毛茶狮                       | 節制后称    | <mark>精茶</mark> 或 | 成品茶,  | 部分精茶经  | 再     |          |     |   |
| > 机器视觉相关设备使用                                                                                                    | 加工称为再加工                     | <mark>茶</mark> ,如名     | S种花茶                       | 、压制     | 茶及速滞              | 容茶等。名 | 各种毛茶、粘 | 青茶    |          |     |   |
| >模块三 LabVIEW软件编程基础                                                                                                    | 和冉加工茶除具                     | 【有各类引                  | < <p>€品质特</p>              | 征外,乡    | 小形与口              | 内质互有转 | Q明显的差别 | jij . |          |     |   |
| > 模块四 LabVIEW程序结构                                                                                                    |                             |                        | ÷                          | 02 / 06 | →                 |       |        |       |          |     |   |
| ◎ 弹單OFF 请填写弹幕内容 发送                                                                                                    |                             |                        |                            |         |                   |       |        | ④ 写笔  | € 57     | 纠错误 | ŧ |

#### 视频类的素材预览:

支持视频清晰度切换,目前提供了三种清晰度,高清、标清和流畅,默认播放标 清视频。

| 鱼知贝在线学习系统 <sup>1</sup> <sup>1</sup> | 首页 专业 课程 微课 培训 素材 更多 ◆使用手册 ◆ 手机端 🛞 学生一 ◆                                         |
|----------------------------------------------------------------------------------------------------|----------------------------------------------------------------------------------|
| 首页 / 演示一系 / 物联网应用技术 / 基于Lat                                                                                                    | VIEW的物联网应用程序设计 简介 目录 公告 讨论 笔记 纠错 作业 考试                                           |
| < איז איז איז איז איז איז איז איז איז איז                                                                                                    | 局部缓冲动画7                                                                          |
| > 平铺式顺序结构 印                                                                                                    |                                                                                  |
| > 层叠式顺序结构                                                                                                    | 01.LTE容量估算的基本过程                                                                  |
| ~ 顺序结构中数据的传递 口                                                                                                    | LTE容量估算的基本过程                                                                     |
| 📓 局部缓冲动画7 💦 🖌 🗸                                                                                                    | 上招小区平均60T 上/下行用户平均登电承<br>●                                                       |
| > 无形胜有形的顺序结构                                                                                                    |                                                                                  |
| > 状态机                                                                                                    | ▲ 出版 我算 · · · · · · · · · · · · · · · · · ·                                      |
| > 事件结构                                                                                                    | / 规划用户数                                                                          |
| > 生产者-消费者结构                                                                                                    | •容量估算的基本过程主要就是两个吞吐量的计算,一个是单站吞吐量,一个是系统吞吐量。                                        |
| > 调试工具和技巧                                                                                                    | 1.计算里站吞吐量。在此阶段,需要把传播模型、覆盖要求、质量要求、链路预算等输入仿具系统,<br>之后根据系统仿真结果,得到一定站间距下的单站吞吐量。      |
| > 生成应用程序和安装包                                                                                                    | 2.计算系统吞吐量需求。根据场景选择业务模型计算用户业务的吞吐量需求或者由用户给出。其中<br>无吐号需求的四者与其地理公区,用户数号,用户增长预测,保证海索等 |
| > 远程发布                                                                                                    | 在11重需求的因素也活地更为区、用产级重、用产增长灰质、床证医学等。<br>根据以上两个结果计算容量站点数。                           |
| > 模块五数据通信                                                                                                    | 1 LTE容量估算基本过程                                                                    |
| > 模块六 综合项目设计与开发                                                                                                    | U 00.22 / 02.44 ● 标請 L <sup>1</sup>                                              |
| ● 弹幕OFF 请填写弹幕内容 发                                                                                                    | <ul> <li>⑦ 写笔记</li> <li>⑦ 의错误</li> </ul>                                         |

学习过程中还可以添加笔记、纠错,发送弹幕。 笔记是私有的,学生只能看到自己的笔记。 如果教师在素材上添加了测验题,则在相应的时间点会弹出测验窗口。 测验

1. 单选 实际上,由弹筒发热量减掉稀硫酸和二氧化硫生成热之差,再减去稀硝酸的生成热就是()。

- A 恒容低位发热量
- B 恒容高位发热量
- C 弹筒发热量
- D 恒荣发热量

分值:100

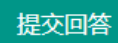

测验只支持客观题,提交回答之后即可看到自己的得分。

#### 微课公告

#### 点击【公告】按钮,可以查看微课公告。

| ●知贝在线学习系统                            | 首页  | 专业          | 课程          | 微课        | 培训 | 素材 | 更多 ▼       | 使用手       | 册▼         | 手机端 | e e  | ) 学    | 生— ▼     |
|--------------------------------------|-----|-------------|-------------|-----------|----|----|------------|-----------|------------|-----|------|--------|----------|
| 首页 / 演示一系 / 物联网应用技术 / 工业机器人现场编程 (安川) |     |             |             |           |    | Ĩ  | 阶 目录<br>公律 | 公告<br>告标题 | 讨论         | 笔记  | 纠错   | 作业     | 考试<br>搜索 |
| ~ 工业机器人现场编程微课上线了                     |     |             |             |           |    |    |            |           |            |     |      | 2019-0 | )7-09    |
| 工业机器人现场编程微课上线了,欢迎大家加入学习。             |     |             |             |           |    |    |            |           |            |     |      |        |          |
|                                      |     |             |             |           |    | ŧ  | ŧ1祭 上      | 页         | <b>1</b> T | —页  | 削第 1 | 页      | 确定       |
|                                      | Cop | yright © 20 | )19 xuexi.i | efeel.com |    |    |            |           |            |     |      |        |          |

#### 微课讨论

#### 点击【讨论】按钮,可以查看微课讨论。 点击【发布话题】按钮,可以发布讨论话题。

| ● ●知凡在线学习系统                         | 首页 | 专业    | 课程         | 微课   | 培训 | 素材 | 更多 🔻  | 使用手 | 册- | 手机端 | e e  | <b>)</b> 学 | <u>≇</u> — ▼ |
|-------------------------------------|----|-------|------------|------|----|----|-------|-----|----|-----|------|------------|--------------|
| 首页 / 演示一系 / 物联网应用技术 / 工业机器人现场编程(安川) |    |       |            |      |    | 餫  | 阶 目录  | 公告  | 讨论 | 笔记  | 纠错   | 作业         | 考试           |
| ① 发布话题                              |    |       |            |      |    |    | 话题    | (键词 |    |     |      |            | 捜索           |
| 话题    发布人                           |    | 发布时   | 间          |      |    |    | 回复    | 数量  |    | :   | 操作   |            |              |
| 工业机器人的用途有哪些教师三                      |    | 2019- | 07-09 14:1 | 5:02 |    |    | 3     |     |    |     | 查看   |            |              |
|                                     |    |       |            |      |    | \$ | ŧ1条 上 | 一页  | 1  | —页  | 到第 1 | 页          | 确定           |

Copyright © 2019 xuexi.iefeel.com 豫ICP备17013669号-1

点击【查看】按钮,可以查看讨论详情。 可以发表回复、点赞等。 可以编辑、删除自己发表的内容。

|                                          | 目系统                 | 首页 | 专业 | 课程 | 微课 | 培训 | 素材 | 更多 ▼  | 使用手册 🔻 | 手机端      | <b>@</b> | 学生一 ▼ |
|------------------------------------------|---------------------|----|----|----|----|----|----|-------|--------|----------|----------|-------|
| 首页 / 演示一系 / 物联网应用                        | 目技术 / 工业机器人现场编程(安川) |    |    |    |    |    | 餫  | 阶 目录  | 公告 讨论  | 笔记       | 纠错 作     | 业考试   |
| <ul> <li>         • 发表回复     </li> </ul> | 工业机器人的用途有哪些         |    |    |    |    |    |    |       |        |          |          |       |
|                                          | 1#                  |    |    |    |    |    |    |       | 发表于:20 | 19-07-09 | 14:15:02 | 点赞(0) |
| 教师三                                      | 工业机器人的用途有哪些         |    |    |    |    |    |    |       |        |          |          |       |
| (etc)                                    | 2# 编辑 删除            |    |    |    |    |    |    |       | 发表于:20 | 19-07-09 | 14:19:26 | 点赞(0) |
| 学生一                                      | 商品生产线               |    |    |    |    |    |    |       |        |          |          |       |
| (199)                                    | 3# 编辑 删除            |    |    |    |    |    |    |       | 发表于:20 | 19-07-09 | 14:20:07 | 点赞(0) |
| 学生一                                      | 物流运输                |    |    |    |    |    |    |       |        |          |          |       |
|                                          |                     |    |    |    |    |    | ŧ  | ŧ3条 上 | 一页 1 ] | 一页 到     | 第 1      | 页确定   |
|                                          |                     |    |    |    |    |    |    |       |        |          |          |       |

#### Copyright © 2019 xuexi.iefeel.com 豫ICP备17013669号-1

#### 微课笔记

点击【笔记】按钮,可以查看自己的笔记。 可以添加笔记,编辑、删除自己的笔记。

| 世知贝在线学习系统     1000000000000000000000000000000000                | 首页 | 专业 | 课程 | 微课 | 培训 | 素材  ! | 更多 🔻       | 使用手册 🔻 | 手机端   | <b>8</b>    | 学生— 🔻   |
|-----------------------------------------------------------------|----|----|----|----|----|-------|------------|--------|-------|-------------|---------|
| 首页 / 演示一系 / 物联网应用技术 / 工业机器人现场编程(安川)                             |    |    |    |    |    | 简介    | ~ 目录       | 公告 讨论  | 笔记    | 纠错 作到       | k 考试    |
| ④ 添加笔记                                                          |    |    |    |    |    |       | 笔记         | 日标题    |       |             | 搜索      |
| > 市场营销的基本职能                                                     |    |    |    |    |    |       |            | È      | ≰生─ 2 | 019-07-09 1 | 4:24:45 |
| (1)确认市场;<br>(2)了解购买动机;<br>(3)设计和调整产品(考虑消费者需求如产品性能和价格);<br>编辑 删除 |    |    |    |    |    |       |            |        |       |             |         |
| > 市场营销的概念                                                       |    |    |    |    |    |       |            | è      | ≜生─ 2 | 019-07-09 1 | 4:23:52 |
|                                                                 |    |    |    |    |    | 共2    | <b>条</b> 上 | 一页 1   | 下一页 3 | 創第 1 〕      | 页 确定    |

Copyright © 2019 xuexi.iefeel.com 豫ICP备17013669号-1

## 微课纠错

点击【纠错】按钮,可以查看微课纠错信息。 可以添加纠错,编辑、删除自己发表的内容。

| 全) 鱼知贝在线学习系统<br>                             | 首页 | 专业 | 课程 | 微课 | 培训 | 素材 | 更多 ▼       | 使用手册 | • 手机端 | i 🔗       | ) 学生    | <u></u> ±−• |
|----------------------------------------------|----|----|----|----|----|----|------------|------|-------|-----------|---------|-------------|
| 首页 / 演示一系 / 物联网应用技术 / 工业机器人现场编程 (安川)<br>我要纠错 |    |    |    |    |    | Ĩ  | 阶 目录<br>纠错 | 公告 讨 | 论     | 纠错        | 作业<br>才 | 考试<br>捜索    |
| ✓ 资料下载地址失效了 下载谐按牛效了 差留能尽快再新一下                |    |    |    |    |    |    |            |      | 学生一   | 2019-07-0 | 9 14:2  | 8:35        |
| 编辑 删除                                        |    |    |    |    |    |    |            |      |       |           |         |             |
|                                              |    |    |    |    |    | ŧ  | ±1条 上      | 一页 1 |       | 到第 1      | 页       | 确定          |

Copyright © 2019 xuexi.iefeel.com 豫ICP备17013669号-1

### 微课作业

#### 点击【作业】按钮,可以查看微课作业。

| <b>七</b> ) 鱼知几在线学习系统     | 首页                  | 专业 | 课程      | 微课          | 培训 | 素材 | 更多 ▼  | 使用手册 🔻 | 手机端  | <b>@</b>    | 学生— 🔻 |
|--------------------------|---------------------|----|---------|-------------|----|----|-------|--------|------|-------------|-------|
| 首页 / 演示一系 / 物联网应用技术 / 物联 | 网硬件基础1              |    |         |             |    | 1  | 简介目录  | 公告 讨论  | 笔记 纠 | <b>错</b> 作业 | 1 考试  |
| 作业名称                     | 开始时间                |    | 结束时间    | ]           |    |    | 状态    | 得分     | 操作   |             |       |
| 物联网硬件作业三                 | 2019-04-14 00:00:00 |    | 2019-08 | -30 00:00:0 | 00 |    | 未提交   | 暂无     | 进入   | 答题          |       |
| 物联网硬件作业二(附件)             | 2019-04-02 14:37:00 |    | 2019-08 | -30 00:00:0 | 00 |    | 待批改   | 0      | 查看   | 结果          |       |
| 物联网硬件作业一                 | 2019-04-02 14:30:00 |    | 2019-08 | -30 00:00:0 | 00 |    | 待批改   | 100    | 查看   | 结果          |       |
|                          |                     |    |         |             |    |    | 共3条 上 | 一页 1 下 | 一页到第 | 1           | 确定    |

Copyright © 2019 xuexi.iefeel.com 豫ICP备17013669号-1

未完成的作业可以点击【进入答题】。 已完成的作业可以点击【查看结果】。

### 微课考试

点击【考试】按钮,可以查看微课考试。

|                          | 首页                  | 专业 | 课程      | 微课          | 培训 | 素材 | 更多 ▼  | 使用手册 🔻 | 手机端   | # 🚯 | 生— ▼ |
|--------------------------|---------------------|----|---------|-------------|----|----|-------|--------|-------|-----|------|
| 首页 / 演示一系 / 物联网应用技术 / 物联 | 网硬件基础1              |    |         |             |    | I  | 简介目录  | 公告 讨论  | 笔记 纠错 | 作业  | 考试   |
| 考试名称                     | 开始时间                |    | 结束时间    | ]           |    |    | 状态    | 得分     | 操作    |     |      |
| 物联网硬件考试三(附件)             | 2019-03-30 18:20:00 |    | 2019-08 | -30 00:00:0 | 00 |    | 已批改   | 90     | 查看结   | 课   |      |
| 物联网硬件考试二                 | 2019-03-30 00:00:00 |    | 2019-08 | -30 00:00:0 | 00 |    | 已批改   | 100    | 查看结   | 课   |      |
| 物联网硬件考试一                 | 2019-03-29 17:53:00 |    | 2019-08 | -30 00:00:0 | 00 |    | 已批改   | 80     | 查看结   | 课   |      |
|                          |                     |    |         |             |    |    | 共3条 上 | 一页 1 ] | 一页到第  | 1 页 | 确定   |

Copyright © 2019 xuexi.iefeel.com 豫ICP备17013669号-1

未完成的考试可以点击【进入答题】。

#### 学习档案

可以查看学习进度和各项学习活动情况。

| <u>e</u> | Ž⊈—              |
|----------|------------------|
| 学习进度     | 23.33%           |
| 浏览素材     | <mark>7</mark> 个 |
| 素材测验     | 0 次              |
| 完成作业     | <mark>0</mark> 次 |
| 完成考试     | 0 次              |
| 发表讨论     | 2 次              |
| 发表笔记     | <mark>2</mark> 次 |
| 发表纠错     | <mark>1</mark> 次 |

### 学习记录

可以查看已经学习了哪些素材,剩余哪些素材还没学习。

| ~ 微课素材                       |   |
|------------------------------|---|
| ◎ 社区脑卒中康复认知和需求调查 ~ ~         | - |
| ☆社区脑卒中患者康复现状与指导需求调查          | - |
| ◎社区康复护理开展现状及护士培训需求调查 ~       | - |
| ◎社区护士脑卒中康复护理知识的现状调查 ~        | - |
| 國社区持证残疾人康复现状与需求调查分析          | - |
| 國厦门市脑卒中患者社区康复情况调查分析          |   |
| 國康复治疗专业学生社区实习教学效果问卷调查        |   |
| 励基于社区康复服务现状调查分析的发展策略研究       |   |
| 國残疾人社区康复需求调查报告——基于对南京市栖霞区的调查 |   |
| 园 关于残疾人社区康复与社会支持状况的调查分析      |   |
| · 励刑事证据                      | 1 |
| D)证据概念及特征 🗸                  | - |
| ☑ 证据对比3                      |   |
| 國刑事证据的概念和意义                  |   |
| ⑦ 完善证据制度                     |   |
| 國 刑事诉讼中的代理                   |   |

## 我申请的微课

进入后台->左侧菜单->微课学习->我申请的

|           | 学习系统          | 首页  | 专业 课程          | 微课 培训                  | 素材 更多、            | ▼ 使用手册 ▼ | 手机端  👤   | 云天河▼ |
|-----------|---------------|-----|----------------|------------------------|-------------------|----------|----------|------|
| 课程学习    ▼ | 专业            | 请选择 | - 所が           | 電課程 请选择                | -                 | 說课名称     |          | 搜索   |
| 微课学习    ▲ | 微课名称          | 负责  | 责人 所属课         | 程                      |                   | 审核状态     | 操作       |      |
| 我学习的      | 工业机器人现场编程(安川) | 教师  | 币三 基于La        | bVIEW的物联网应用稿           | 星序设计              | 待审核      | 查看微课 删   | 除    |
| 我申请的      |               |     |                |                        |                   | _        |          |      |
| 培训学习    ▼ |               |     |                |                        | 共1条               | 上一页 1    | 下一页 到第 1 | 页确定  |
| 题库学习    ▼ |               |     |                |                        |                   |          |          |      |
| 我的作业 👻    |               |     |                |                        |                   |          |          |      |
| 我的考试 🗸 🗸  |               |     |                |                        |                   |          |          |      |
|           |               |     |                |                        |                   |          |          |      |
|           |               |     |                |                        |                   |          |          |      |
|           |               |     |                |                        |                   |          |          |      |
|           |               |     |                |                        |                   |          |          |      |
|           |               |     |                |                        |                   |          |          |      |
|           |               |     |                |                        |                   |          |          |      |
|           |               |     |                |                        |                   |          |          |      |
|           |               |     |                |                        |                   |          |          |      |
|           |               |     | Copyright © 20 | 19 xuexi.iefeel.com Al | I Rights Reserved |          |          |      |

## 查看微课

#### 点击【查看】按钮,可以查看微课详情。

|                                    | 首页  专业              | 课程                    | 微课                     | 培训                                                           | 素材                | 更多 🔻          | 使用手册 🔻     | 手机端 🤇      | 云天河 🗸 |
|------------------------------------|---------------------|-----------------------|------------------------|--------------------------------------------------------------|-------------------|---------------|------------|------------|-------|
| 首页 / 演示一系 / 物联网应用技术 / 工业机器人现场编程(安川 | )                   |                       |                        |                                                              |                   |               |            |            |       |
| I                                  | 业机器人                | 现场纲                   | 扁程(                    | 安川                                                           | )                 |               |            |            |       |
|                                    |                     | 月月ず                   | 所属专业:                  | 物联网应用扩<br>基于LabVIE <sup>1</sup><br>0 小时<br>0 学分<br>4 人<br>匿名 | 支术<br>W的物联网<br>浏览 | 网应用程序<br>邀请码加 | 设计<br>入 手机 | 观看         | 分享    |
| 微课简介 微课团队 微课公告 评分规则                |                     |                       |                        |                                                              |                   |               | 微课负责人      |            |       |
|                                    |                     |                       |                        |                                                              |                   |               | *******    | <b>教师三</b> |       |
|                                    |                     |                       |                        |                                                              |                   |               | 教学团队       | で<br>技术鱼   |       |
|                                    | Copyright ©<br>豫ICF | )2019 xue<br>P备170136 | exi.iefeel.co<br>69号-1 | om                                                           |                   |               |            |            |       |

## 主动加入微课

学生主动加入课程有两种方式,一是提交申请,二是使用邀请码。

### 提交申请

在微课详情页点击【开始学习】,选择班级提交申请,然后等待教师审核。

| 选择 | 班级名称      | 授课教师 | 人数限制   |
|----|-----------|------|--------|
| 0  | 选修2019年A班 | 教师三  | 50 免审核 |
| 0  | 物联网19级1班  | 教师三  | 无限制    |
|    | 提交申请      |      |        |

#### 邀请码加入

在微课详情页或者后台我学习的微课,点击【邀请码加入】,填写课程邀请码, 无需审核即可加入。邀请码向教师咨询索取。

| 邀请码 | 请输入 |    |  |  |
|-----|-----|----|--|--|
|     | 提交  | 重置 |  |  |

# 培训学习

进入后台->左侧菜单->培训学习

#### 我学习的培训

进入后台->左侧菜单->培训学习->我学习的

|                            | 学习系统             | 首页  | 专业 课程              | 微课 培训                    | 素材 更多 ▼       | 使用手册 🔻                    | 手机端                       | ● 学生 |
|----------------------------|------------------|-----|--------------------|--------------------------|---------------|---------------------------|---------------------------|------|
| 课程学习    ▼                  | 2 重新计算学习成绩 器一键加入 | 入培训 |                    | 专业 请选择                   | · 增           | 训名称                       |                           | 搜索   |
| 微课学习    ▼                  | 培训名称             | 负责人 | 学习进度               | 综合成绩                     | 获得学分          | 操作                        |                           |      |
| 培训学习 🔺                     | 物联网项目规划与实施       | 教师三 | 4.58%              | 0                        | 0             | 查看 公告                     | 讨论笔记                      |      |
| 我学习的                       |                  |     |                    |                          |               | 判销 档条                     | 记求 删陈                     |      |
| <sup>找中间</sup> 的<br>题库学习 ▼ | 计算机基础应用能力认证      | 教师三 | 8.7%               | 0                        | 0             | 查看     公告       纠错     档案 | 讨论     笔记       记录     删除 |      |
| 我的作业 👻                     |                  |     |                    |                          | 共2条           | 上一页 1                     | 下一页到第一                    | 页确定  |
| 我的考试 👻                     |                  |     |                    |                          |               |                           |                           |      |
|                            |                  | (   | Copyright © 2019 > | kuexi.iefeel.com All Rig | ghts Reserved |                           |                           |      |

## 查看培训

点击【查看】按钮,可以查看培训详情。

| ● 毎年の一日本の日本の目的目的目的目的目的目的目的目的目的目的目的目的目的目的目的目的目的目的目的 | 首页           | 专业                    | 课程                                 | 微课                                                        | 培训 | 素材       | 更多 ▼ | 使用手册 🔻           | 手机端 | <b>@</b> | 学生一 🔻           |
|----------------------------------------------------|--------------|-----------------------|------------------------------------|-----------------------------------------------------------|----|----------|------|------------------|-----|----------|-----------------|
| 首页 / 演示一系 / 物联网应用技术 / 物联网项目规划与实施                   |              |                       |                                    |                                                           |    |          |      |                  |     |          |                 |
|                                                    | 物联<br>:hool  |                       | <b>目规戈</b><br>所属<br>课程<br>课程<br>学习 | <b>小与实</b><br>专业:物理<br>性质:公共<br>时长:0小<br>学分:0 学<br>人数:4 人 |    | <b>术</b> |      |                  |     |          | \$              |
| 课程简介 课程团队 课程标准 课程计划 课程公告 调                         | <b>親程</b> 目录 | 评分规则                  |                                    | ***                                                       |    |          |      | 课程负责人            | 教师三 |          | 享<br>           |
|                                                    |              |                       |                                    |                                                           |    |          | -    | 教学团队<br>②<br>管理员 |     | でした      | <u><u>a</u></u> |
|                                                    | Cop          | pyright © 20<br>豫ICP备 | )19 xuexi.i<br>17013669            | efeel.com<br>号-1                                          |    |          |      |                  |     |          |                 |

## 进入学习

点击【继续学习】按钮,可以进入培训学习。 文本类的素材预览:

| 田川在线学习系统     エー・・・・・・・・・・・・・・・・・・・・・・・・・・・・・・・・・ | 首页  专业           | 课程                         | 微课          | 培训              | 素材  | 更多 ▼  | 使用手册 🔻              | 手机端              | <b>B</b> | 学生一、 |  |
|--------------------------------------------------|------------------|----------------------------|-------------|-----------------|-----|-------|---------------------|------------------|----------|------|--|
| 首页 / 演示一系 / 物联网应用技术 / 基于LabVIEW的物联网应用程序设         | रोत्ते           |                            |             |                 |     | 简介目录  | · 公告 讨论             | 3 笔记             | 纠错 作     | 业考试  |  |
| ◇ 数据采集助手使用                                       |                  |                            | 中国          | 国茶的种类           | 绿茶  |       |                     | 0                |          |      |  |
| 🖻 中国茶的种类 绿茶 🔷 🗸                                  | 中国茶              | 叶的                         | 关令          |                 |     |       |                     |                  |          | 23   |  |
| > 基本数据采集函数使用 口                                   | 1 按台酵母           | 日度可以                       | <u>۲</u> +  |                 |     |       |                     |                  |          |      |  |
| > ELVIS设备使用 P                                    | 不发酵茶:如:          | 金茶,白                       | 」/J:<br>∃茶; |                 |     |       |                     |                  |          |      |  |
| > NI myDAQ设备使用 口                                 | 半发酵茶:如           | 乌龙茶;                       | u -14-      |                 |     |       |                     |                  |          |      |  |
| > NI myRIO设备使用                                   | 全反酵余:如:<br>0     | 紅奈、∰<br>  可 ↓ <sup>↓</sup> | 《余;<br>与。   |                 |     |       |                     |                  |          |      |  |
| > CompactRIO设备使用                                 | 2、10天空<br>基本茶类:绿 | 茶、红茶                       | つ:<br>そ、乌力  | 这茶、白            | 茶、黄 | ţ茶、黑茶 |                     |                  |          |      |  |
| > PXI设备使用                                        | 再加工茶:花           | 茶、紧日                       | 玉茶、幸        | 取茶、             | 果味茶 | 、保健药  | 品茶;                 |                  |          |      |  |
| > 串口设备使用                                         | 3、按销售            | 区域                         | 划分:         |                 |     |       |                     |                  |          |      |  |
| > GSM通讯设备使用                                      | 内销,边销,           | 外销,                        | 侨销          |                 |     |       |                     |                  |          |      |  |
| > RFID读卡器使用                                      | 各类初制茶称           | 为 <b>毛茶</b> ,              | 毛茶饼         | 制后称             | 精茶或 | 成品茶,  | 部分精茶经               | 再                |          |      |  |
| > 机器视觉相关设备使用                                     | 加工称为再加工资         | ❣, 如各<br>╘                 | 种花茶         | 、压制系            | 茶及速 | 溶茶等。名 | 各种毛茶、*<br>* 四日40 羊5 | 青茶               |          |      |  |
| > 模块三 LabVIEW软件编程基础                              | 和舟加工余际具作         | 月合尖尔                       | 面           | ш <i>э</i> г, э | 小形う | 内原旦有制 | X 明亚的左方             | <del>و (ار</del> |          |      |  |
| > 模块四 LabVIEW程序结构                                |                  |                            | ÷           | 02 / 06         | →   |       |                     |                  |          |      |  |
| ◎ 弹單OFF 请填写弹幕内容 发送                               |                  |                            |             |                 |     |       |                     | ① 写              | き记 O     | )纠错误 |  |

#### 视频类的素材预览:

支持视频清晰度切换,目前提供了三种清晰度,高清、标清和流畅,默认播放标 清视频。

| 鱼知贝在线学习系统 <sup>1</sup> <sup>1</sup> | 首页 专业 课程 微课 培训 素材 更多 ◆使用手册 ◆ 手机端 🛞 学生— ◆                                                                                                    |
|----------------------------------------------------------------------------------------------------|----------------------------------------------------------------------------------------------------|
| 首页 / 演示一系 / 物联网应用技术 / 基于Lat                                                                                                    | VIEW的物联网应用程序设计 简介 目录 公告 讨论 笔记 纠错 作业 考试                                                                                                    |
| < איז איז איז איז איז איז איז איז איז איז                                                                                                    | 局部缓冲动画7                                                                                                    |
| > 平铺式顺序结构 印                                                                                                    |                                                                                                    |
| > 层叠式顺序结构                                                                                                    | 01.LTE容量估算的基本过程                                                                                                    |
| ~ 顺序结构中数据的传递 口                                                                                                    | LTE容量估算的基本过程                                                                                                    |
| 📓 局部缓冲动画7 💦 🖌 🗸                                                                                                    | 上招小区平均6T 上/下行用户平均登电承<br>●                                                                                                    |
| > 无形胜有形的顺序结构                                                                                                    |                                                                                                    |
| > 状态机                                                                                                    | ▲ 加加<br>▲ 加加<br>▲ 加加<br>▲ 加加<br>● 加加<br>● 加加<br>● 加加<br>● 加加<br>● 加加<br>● 加加<br>● 加加<br>● 加加<br>●<br>● 加加<br>●<br>●<br>●<br>●<br>●<br>●<br>●<br>●<br>●<br>●<br>●<br>●<br>● |
| > 事件结构                                                                                                    | / 规划用户数                                                                                                    |
| > 生产者-消费者结构                                                                                                    | •容量估算的基本过程主要就是两个吞吐量的计算,一个是单站吞吐量,一个是系统吞吐量。                                                                                                    |
| > 调试工具和技巧                                                                                                    | 1.计算里站吞吐量。在此阶段,需要把传播模型、覆盖要求、质量要求、链路预算等输入仿具系统,<br>之后根据系统仿真结果,得到一定站间距下的单站吞吐量。                                                                                                |
| > 生成应用程序和安装包                                                                                                    | 2.计算系统吞吐量需求。根据场景选择业务模型计算用户业务的吞吐量需求或者由用户给出。其中<br>无吐号需求的四者与其地理公区,用户数号,用户增长预测,保证海索等                                                                                           |
| > 远程发布                                                                                                    | 在11重需求的因素也活地更为区、用广致重、用广增民预测、保证速率等。<br>根据以上两个结果计算容量站点数。                                                                                                    |
| > 模块五数据通信                                                                                                    | 1 LTE容量估算基本过程                                                                                                    |
| > 模块六 综合项目设计与开发                                                                                                    | U 00.22 / 02.44 ● 标請 L <sup>1</sup>                                                                                                    |
| ● 弹幕OFF 请填写弹幕内容 发                                                                                                    | <ul> <li>⑦ 写笔记</li> <li>⑦ 의错误</li> </ul>                                                                                                    |

学习过程中还可以添加笔记、纠错,发送弹幕。 笔记是私有的,学生只能看到自己的笔记。 如果教师在素材上添加了测验题,则在相应的时间点会弹出测验窗口。 测验

1. 单选 实际上,由弹筒发热量减掉稀硫酸和二氧化硫生成热之差,再减去稀硝酸的生成热就是()。

- A 恒容低位发热量
- B 恒容高位发热量
- C 弹筒发热量
- D 恒荣发热量

分值:100

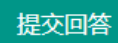

测验只支持客观题,提交回答之后即可看到自己的得分。

#### 培训公告

#### 点击【公告】按钮,可以查看培训公告。

| → 鱼知贝在线学习系统                             | 衠   | 专业          | 课程         | 微课        | 培训 | 素材 | 更多 ▼        | 使用手册        | <b>-</b> ₹ | 机端          | <b>@</b> | 学生— 🔻       |
|-----------------------------------------|-----|-------------|------------|-----------|----|----|-------------|-------------|------------|-------------|----------|-------------|
| 首页 / 演示一系 / 物联网应用技术 / <b>物联网项目规划与实施</b> |     |             |            |           |    | î  | 前介 目录<br>公律 | 公告 i<br>5标题 | 对论 4       | 笔记 纠        | 错 作      | 业 考试<br>搜索  |
| ~ 物联网项目规划与实施开课了                         |     |             |            |           |    |    |             |             |            |             | 20       | 19-07-09    |
| 物联网项目规划与实施开课了,欢迎大家加入学习。                 |     |             |            |           |    |    |             |             |            |             |          |             |
|                                         |     |             |            |           |    | ,  | 共1条 上       | _页 1        | 下一〕        | 页 <b>到第</b> | 1        | 页 <b>确定</b> |
|                                         | Сор | yright © 20 | 19 xuexi.i | efeel.com |    |    |             |             |            |             |          |             |

#### 培训讨论

#### 点击【讨论】按钮,可以查看培训讨论。 点击【发布话题】按钮,可以发布讨论话题。

| <b>全</b> ) 鱼知贝在线学习系统             | 首页  | 专业 | 课程         | 微课       | 培训 | 素材 | 更多 ▼  | 使用手  | ≣∰ ▼ | 手机端 | e  | <b>)</b> 7 | 生— ▼ |
|----------------------------------|-----|----|------------|----------|----|----|-------|------|------|-----|----|------------|------|
| 首页 / 演示一系 / 物联网应用技术 / 物联网项目规划与实施 |     |    |            |          |    | រិ | 前介 目詞 | 2 公告 | 讨论   | 笔记  | 纠错 | 作业         | 考试   |
| ④ 发布话题                           |     |    |            |          |    |    | 话题    | 关键词  |      |     |    |            | 搜索   |
| 话题                               | 发布人 |    | 发布时间       |          |    |    | [     | 回复数量 |      |     | 操作 |            |      |
| 消费者市场与产业市场的对比                    | 学生一 |    | 2019-07-09 | 16:42:24 |    |    | 2     |      |      |     | 查看 |            |      |
|                                  |     |    |            |          |    | :  | 共1条   | 页    | 1    | —页  | 到第 | 1 页        | 确定   |

Copyright © 2019 xuexi.iefeel.com 豫ICP备17013669号-1

点击【查看】按钮,可以查看讨论详情。 可以发表回复、点赞等。 可以编辑、删除自己发表的内容。

|                          | 目系统                                         | 首页           | 专业     | 课程          | 微课      | 培训    | 素材 | 更多 ▼  | 使用手册 🔻 | 手机端       | <b>*</b> | 学生一    | • |
|--------------------------|---------------------------------------------|--------------|--------|-------------|---------|-------|----|-------|--------|-----------|----------|--------|---|
| 首页 / 演示一系 / 物联网应用 ① 发表回复 | <sub>目技术 / 物联网项目规划与实施</sub><br>消费者市场与产业市场的对 | 比            |        |             |         |       | î  | 简介 目录 | 公告讨论   | 笔记        | 纠错 作     | 业考     | đ |
| ())<br>())               | 1# 编辑 删除<br>消费者市场、购买的人数多、尾住分散               | : 购买的#       | 雨率高:一  | 次性胞挛的       | 満星小・    | 北专业化。 |    |       | 发表于:20 | )19-07-09 | 16:42:24 | 「点赞(0] | 1 |
|                          |                                             | W ST ODUKE V | 2/01 · | M-80-570/58 |         |       |    |       | 发表于:20 | )19-07-09 | 16:42:46 | 点赞(0)  |   |
| ' <del>7</del> '±−       | ) 亚印柳。则天四八政之,居江来干,)                         |              |        | 口两大山剣       | (≖≫, ⊽. | 1276. | ;  | 共2条 上 | 一页 1   | 下一页       | 9第 1     | 页确:    | 뉟 |

Copyright © 2019 xuexi.iefeel.com 豫ICP备17013669号-1

## 培训笔记

点击【笔记】按钮,可以查看自己的笔记。 可以添加笔记,编辑、删除自己的笔记。

| <b>七</b> ) 鱼知凡在线学习系统             | 首页     | 专业  | 课程 | 微课 | 培训 | 素材 | 更多 ▼  | 使用手册 🔻 | 手机端            | <b>8</b> 🖗       | <u></u> ±— ▼ |
|----------------------------------|--------|-----|----|----|----|----|-------|--------|----------------|------------------|--------------|
| 首页 / 演示一系 / 物联网应用技术 / 物联网项目规划与实施 |        |     |    |    |    | 简  | 阶 日录  | 公告讨论   | 2 笔记           | 纠错 作业            | 考试           |
| ⊙ 添加笔记                           |        |     |    |    |    |    | 笔记    | 标题     |                | 括                | 叟索           |
| ∨ 消费者的自我概念                       |        |     |    |    |    |    |       |        | 学生一            | 2019-07-09 16:46 | 6:25         |
| 指消费者在心目中,把自己看成怎样的一个人活着试图让别人把自己   | 看成什么样的 | 的人。 |    |    |    |    |       |        |                |                  |              |
|                                  |        |     |    |    |    |    |       |        |                |                  |              |
| > 影响海费者的囚察                       |        |     |    |    |    |    |       | _      | <u>7</u> "±− . | 2019-07-09 16:45 | 5:15         |
|                                  |        |     |    |    |    | ŧ  | ŧ2祭 上 | 一页 1   |                | 到第 1 页           | 确定           |
|                                  |        |     |    |    |    |    |       |        |                |                  |              |

Copyright © 2019 xuexi.iefeel.com 豫ICP备17013669号-1

## 培训纠错

点击【纠错】按钮,可以查看培训纠错信息。 可以添加纠错,编辑、删除自己发表的内容。

| ▶ 鱼知凡在线学习系统                      | 首页 | 专业 | 课程 | 微课 | 培训 | 素材 | 更多 ▼  | 使用手册 | ∄▼ | 手机端   |          | ) 学生   | ±— ▼ |
|----------------------------------|----|----|----|----|----|----|-------|------|----|-------|----------|--------|------|
| 首页 / 演示一系 / 物联网应用技术 / 物联网项目规划与实施 |    |    |    |    |    | 餫  | 諭介 目录 | 公告   | 讨论 | 笔记    | 纠错       | 作业     | 考试   |
| ④ 我要纠错                           |    |    |    |    |    |    | 纠错    | 訪题   |    |       |          | ł      | 搜索   |
| ~ 资料下载地址失效了                      |    |    |    |    |    |    |       |      | 学生 | ±— 20 | 019-07-0 | 9 16:4 | 8:35 |
| 资料下载链接失效了,希望尽快更新一下。              |    |    |    |    |    |    |       |      |    |       |          |        |      |
| 编辑  删除                           |    |    |    |    |    |    |       |      |    |       |          |        |      |
|                                  |    |    |    |    |    | ŧ  | ŧ1条 上 | -页 1 | 下- | 页     | 第 1      | 页      | 确定   |
|                                  |    |    |    |    |    |    |       |      |    |       |          |        |      |
|                                  |    |    |    |    |    |    |       |      |    |       |          |        |      |

Copyright © 2019 xuexi.iefeel.com 豫ICP备17013669号-1

## 培训作业

#### 点击【作业】按钮,可以查看培训作业。

| 1 | 鱼知凡在线学习系统     水本本本本本本本本本本本本本本本本本本本本本本本本本本本本本本本本本 |                     | 首页 | 专业  | 课程         | 微课      | 培训 | 素材 | 更多 ▼  | 使用手册 | ▪ 手机端 |      | <b>)</b> 7 | 生— ▼ |
|---|--------------------------------------------------|---------------------|----|-----|------------|---------|----|----|-------|------|-------|------|------------|------|
|   | 首页 / 演示一系 / 物联网应用技术 / 物                          | 联网项目规划与实施           |    |     |            |         |    | 龍  | 諭 目录  | 公告议  | 论笔记   | 纠错   | 作业         | 考试   |
|   | 作业名称                                             | 开始时间                |    | 结理  | 東时间        |         |    | お  | 态     | 得分   | 搏     | eľF  |            |      |
|   | 物联网项目规划作业一                                       | 2019-04-25 00:00:00 |    | 201 | 19-08-30 0 | 0:00:00 |    | ŧ  | 提交    | 暂无   |       | 进入答题 |            |      |
|   |                                                  |                     |    |     |            |         |    | ŧ  | ±1条 上 | 一页 1 | 下一页   | 到第一  | 页          | 确定   |

Copyright © 2019 xuexi.iefeel.com 豫ICP备17013669号-1

未完成的作业可以点击【进入答题】。 已完成的作业可以点击【查看结果】。

## 培训考试

| 点击【考试】按钮                | 1,可以查看:             | 培训 | 考试 | 2<br>N 0   |          |    |    |      |        |       |          |      |
|-------------------------|---------------------|----|----|------------|----------|----|----|------|--------|-------|----------|------|
| → 鱼知凡在线学习系统             |                     | 首页 | 专业 | 课程         | 微课       | 培训 | 素材 | 更多 🔻 | 使用手册、  | ▼ 手机端 | <b>@</b> | 学生─▼ |
| 首页 / 演示一系 / 物联网应用技术 / 物 | 1联网项目规划与实施          |    |    |            |          |    |    | 简介目录 | き 公告 讨 | 论笔记   | 纠错 作     | 业考试  |
| 考试名称                    | 开始时间                |    | 结  | 東时间        |          |    |    | 状态   | 得分     | 操作    | Έ        |      |
| 物联网项目规划考试一              | 2019-04-25 00:00:00 |    | 20 | 19-08-30 ( | 00:00:00 |    |    | 未提交  | 暂无     | 进     | 入答题      |      |
|                         |                     |    |    |            |          |    |    | 共1条  | 上一页 1  | 下一页   | 1第 1     | 页确定  |

### 学习档案

可以查看学习进度和各项学习活动情况。

| <b>学</b> | 生—               |
|----------|------------------|
| 学习进度     | 4.58%            |
| 浏览素材     | 6 个              |
| 素材测验     | 0 次              |
| 完成作业     | 0 次              |
| 完成考试     | 0 次              |
| 发表讨论     | <mark>2</mark> 次 |
| 发表笔记     | <mark>2</mark> 次 |
| 发表纠错     | 1 次              |

#### 学习记录

可以查看已经学习了哪些素材,剩余哪些素材还没学习。

| ~ 01_信息技术概述        | 먹 |
|--------------------|---|
| ~ 01_信息与信息技术       | 4 |
| 副激光加工装置(12)        | ~ |
| ~ 02_数字技术基础        | 7 |
| ■ 半导体激光器件,制作方法以及光盘 | ~ |
| ~ 03_微电子技术简介       |   |
| ■ 调节氢受激拉曼激光脉窍的方法   |   |
| ✓ 02_计算机组成原理       |   |
| ~ 01_计算机的组成与分类     |   |
| ■ 光纤激光振荡器、光纤激光加工装置 |   |

### 我申请的培训

鱼知凡在线学习系统 课程 微课 更多▼ 使用手册▼ 手机端 🔉 云天河 🗸 5 搜索 课程学习 专业 请选择 培训名称 微课学习 培训名称 负责人 审核状态 操作 培训学习 计算机基础应用能力认证 教师三 待审核 查看培训 删除 共1条 上一页 1 下一页 到第 1 页 确定 我申请的 题库学习 我的作业 我的考试 Copyright © 2019 xuexi.iefeel.com All Rights Reserved

进入后台->左侧菜单->培训学习->我申请的

### 查看培训

点击【查看】按钮,可以查看培训详情。

|                                   | 首页   | 专业课程                                      | 星 微课                                             | 培训                                                                                              | 素材    | 更多 🔻 | 使用手册 🔻 | 手机端                                                                                                    | 2 | 云天河▼     |
|-----------------------------------|------|-------------------------------------------|--------------------------------------------------|-------------------------------------------------------------------------------------------------|-------|------|--------|----------------------------------------------------------------------------------------------------|---|----------|
| 首页 / 演示一系 / 物联网应用技术 / 计算机基础应用能力认证 |      |                                           |                                                  |                                                                                                 |       |      |        |                                                                                                    |   |          |
|                                   | 计算机  |                                           | 区用能力<br>所属专业:<br>课程时长:<br>课程学分:<br>学习人数:<br>开始学习 | <ul> <li>つ 人 证</li> <li>物联网应用技</li> <li>0 小时</li> <li>0 学分</li> <li>3 人</li> <li>匿名淡</li> </ul> | 対 応 ) | 邀请码加 | 1入 手机  | 观看                                                                                                    |   | \$       |
| 课程简介 课程团队 课程标准 课程计划 课程公告          | 课程目录 | : 评分规则                                    |                                                  |                                                                                                 |       |      | 课程负责人  | -<br>教师三                                                                                                    |   | <u>ş</u> |
|                                   |      |                                           |                                                  |                                                                                                 |       |      | 教学团队   | (1) しんしょう しんしょう しんしょ しんしょ |   |          |
|                                   | Cop  | pyright © 2019<br>豫ICP <mark>备1</mark> 70 | xuexi.iefeel.c<br>)13669号-1                      | om                                                                                              |       |      |        |                                                                                                    |   |          |
|                                   |      |                                           |                                                  |                                                                                                 |       |      |        |                                                                                                    |   |          |

## 主动加入培训

学生主动加入培训有两种方式,一是提交申请,二是使用邀请码。

#### 提交申请

在培训详情页点击【开始学习】,选择班级提交申请,然后等待教师审核。

| 选择 | 班级名称      | 授课教师 | 人数限制   |
|----|-----------|------|--------|
| 0  | 选修2019年A班 | 教师三  | 50 免审核 |
| 0  | 物联网19级1班  | 教师三  | 无限制    |
|    | 提交申请      |      |        |

### 邀请码加入

在培训详情页或者后台我学习的课程,点击【邀请码加入】,填写课程邀请码, 无需审核即可加入。邀请码向教师咨询索取。

| 邀请码 | 请输入 |    |  |  |  |
|-----|-----|----|--|--|--|
|     | 提交  | 重置 |  |  |  |

题库学习

进入后台->左侧菜单->题库学习

#### 查看题库

进入后台->左侧菜单->题库学习->查看题库 这里仅显示对学生开放的题库,由教师在后台控制是否开放。

| 1 鱼知贝在线   | 学习系统           | 首页 | 专业        | 课程        | 微课           | 培训         | 素材         | 更多 ▼  | 使用手册 🔻 | 手机端 | <b>*</b> | 学生— 🔻 |
|-----------|----------------|----|-----------|-----------|--------------|------------|------------|-------|--------|-----|----------|-------|
| 课程学习    ▼ |                |    |           | 专业        | 请选择          | Z.         | Ŧ          | 课程    | ら称     |     |          | 捜索    |
| 微课学习 ▼    | 课程名称           |    |           | 题目        | 目数量          |            | 操作         |       |        |     |          |       |
| 培训学习 🗸 🔻  | 塑料配混技术         |    |           | 38        | 6            |            | 知识         | 树模式 歹 | リ表模式   |     |          |       |
| 题库学习    ▲ | 高聚物合成原理、结构及应用  |    |           | 72        | 1            |            | 知识         | 树模式 歹 | 刘表模式   |     |          |       |
| 查看题库      | 塑料挤出成型         |    |           | 35        | 0            |            | 知识         | 树模式 歹 | リ表模式   |     |          | _     |
| 我的作业 👻    | 塑料制品及模具设计      |    |           | 44        | 5            |            | 知识         | 树模式 歹 | 川表模式   |     |          | _     |
| 我的考试    ▼ | 橡胶加工技术         |    |           | 27        | 1            |            | 知识         | 树模式   | リ表模式   |     |          | - 1   |
|           | 塑料测试技术         |    |           | 89        | 7            |            | 知识         | 树模式 🦻 | 刘表模式   |     |          |       |
|           | 塑料注射成型         |    |           | 28        | 1            |            | 知识         | 树模式 🦻 | 刘表模式   |     |          |       |
|           | 塑料成型加工基础(中高衔接) |    |           | 88        | 4            |            | 知识         | 树模式 🦻 | 间表模式   |     |          |       |
|           | 高分子物理          |    |           | 18        | 68           |            | 知识         | 树模式 歹 | 刘表模式   |     |          |       |
|           | 聚合物基复合材料       |    |           | 85        | 9            |            | 知识         | 树模式 🦻 | 川表模式   |     |          |       |
|           | 熔体纺丝工艺与质量控制    |    |           | 52        | 3            |            | 知识         | 树模式 🦻 | リ表模式   |     |          |       |
|           | 塑料材料与助剂        |    |           | 24        | 8            |            | 知识         | 树模式 🦻 | リ表模式   |     |          |       |
|           |                |    | Copyright | © 2019 xu | exi.iefeel.c | om All Rig | ghts Reser | ved   |        |     |          |       |

### 知识树模式

点击【知识树模式】按钮,可以按照章节知识点查看题目。

|           | 线学习系统                  | 首页    | 专业          | 课程        | 微课           | 培训          | 素材         | 更多 ▼  | 使用手册 🔻 | 手机端 | <b>@</b> | 学生一 🕶    |
|-----------|------------------------|-------|-------------|-----------|--------------|-------------|------------|-------|--------|-----|----------|----------|
| 课程学习      | 题库学习 / 物联网应用技术 / 物联网项目 | 规划与实施 | 400         |           |              |             |            |       |        |     |          | <b>^</b> |
| 微课学习    ▼ | ~模块一物联网工程项目概述 40       |       |             |           |              |             |            |       |        |     |          |          |
| 培训学习      | 更多题目详情                 |       |             |           |              |             |            |       |        |     |          |          |
| 题库学习    ▲ | ~物联网工程项目概述 30          |       |             |           |              |             |            |       |        |     |          |          |
| 查看题库      | 更多题目详情                 |       |             |           |              |             |            |       |        |     |          |          |
| 我的作业 🚽    | > 物联网工程项目的概念及应用领域      | 3     |             |           |              |             |            |       |        |     |          |          |
| 我的考试      | · ~ 物联网工程项目的关键技术1 12   |       |             |           |              |             |            |       |        |     |          |          |
|           | 填空 多选 填空 多选 填空         | 多选 垻  | 腔 填空        | 填空        | 简答题          | 填空 简        | 答题更多       | 多题目详情 |        |     |          |          |
|           | >物联网工程项目的关键技术2 7       |       |             |           |              |             |            |       |        |     |          |          |
|           | >物联网工程项目的生命周期 8        |       |             |           |              |             |            |       |        |     |          |          |
|           | >物联网工程项目招投标 10         |       |             |           |              |             |            |       |        |     |          |          |
|           | > 模块二物联网工程项目需求分析 16    |       |             |           |              |             |            |       |        |     |          |          |
|           | > 模块三物联网工程项目方案设计 137   |       |             |           |              |             |            |       |        |     |          |          |
|           | > 模块四物联网工程项目实施 153     |       |             |           |              |             |            |       |        |     |          |          |
|           | > 模块五物联网工程项目管理 54      |       |             |           |              |             |            |       |        |     |          | -        |
|           |                        |       | Copyright @ | © 2019 xu | uexi.iefeel. | com All Rig | ghts Reser | ved   |        |     |          |          |

## 列表模式

点击【列表模式】,可以查看课程下的所有题目。

|           | 学习系统                |                                               | 首页 专业   | と 课程          | 微课            | 培训 素材             | 更多 ▼   | 使用手册 🔻    | ・手机端               | ŧ     | 谢 学生— 🗸 |
|-----------|---------------------|-----------------------------------------------|---------|---------------|---------------|-------------------|--------|-----------|--------------------|-------|---------|
| 课程学习    ▼ | 题库学习 / 物            | 勿联网应用技术 / 物联网项目规                              | 则均与实施   |               |               |                   |        |           |                    |       | A       |
| 微课学习 ▼    | 题目名称                |                                               | 所属章节    | 请选择           | ~             | 题目类型              | 请选择    | ~         |                    |       |         |
| 培训学习      | 难度                  | 请选择                                           | 搜索      |               |               |                   |        |           |                    |       |         |
| 题库学习    ▲ | 题目                  |                                               |         |               |               |                   |        | ii.       | 类型                 | 难度    | 操作      |
| 查看题库      | 常见的物联               | 网操作系统不包含                                      |         |               |               |                   |        | i         | 单选                 | 一般    | 预览      |
| 我的作业 🔹    | 设计概算、               | 施工图预算的编制程序是:                                  |         |               |               |                   |        | 1         | 简答题                | 困难    | 预览      |
| 我的考试 🗸 🔻  | 物联网工程               | 属于信息系统的一类 , 因此信息                              | 系统的生命周期 | 一般规律是适用       | 用于物联网         | 工程的。              |        | 3         | 判断                 | 一般    | 预览      |
|           | 传输设计的               | 内容包括哪些                                        |         |               |               |                   |        | î         | 節答题                | 一般    | 预览      |
|           | 以下端口中               | 是交换机的管理配置端口的是                                 |         |               |               |                   |        | 1         | 单选                 | 一般    | 预览      |
|           | 影响智能家               | 居前端设计的因素有哪些                                   |         |               |               |                   |        | í         | 简答题                | 一般    | 预览      |
|           | 信息系统生               | 命周期由系统分析、、                                    | 以及:     | 系统管理和维持       | 户四个时期的        | 目成,每一个时期          | 又进一步划分 | · · · · · | 真空                 | 一般    | 预览      |
|           | 燃气泄漏传               | 感器选型时不需考虑产品的功料                                | Ē       |               |               |                   |        | ł         | 判断                 | 简单    | 预览      |
|           | 物联网操作               | 系统的组成不包含                                      |         |               |               |                   |        | 1         | 单选                 | 一般    | 预览      |
|           | 物联网操作               | 系统的功能不包含                                      |         |               |               |                   |        | I         | 单选                 | 一般    | 预览      |
|           | 4607/== 3443/== 1/± | ct 99 나 프리아나 - 구 777 785 코오 - En 189 나상 + 구 구 | Copyrie | aht © 2019 xu | exi.iefeel.co | om All Rights Res | erved  |           | ж <del>л.</del> ед | සාමසි | 75145   |
|           |                     |                                               |         |               |               |                   |        |           |                    |       |         |

# 我的作业

进入后台->左侧菜单->我的作业

## 我参加的

#### 进入后台->左侧菜单->我的作业->我参加的

|               | 浅与 | 有一个    |           |       | 首页         | 专业        | 课程        | 微课             | 培训         | 素材      | 更多 ▼          | 使用手册               | <b>-</b> ₹  | 机端  | چ 🛞 | 丝— ▼ |
|---------------|----|--------|-----------|-------|------------|-----------|-----------|----------------|------------|---------|---------------|--------------------|-------------|-----|-----|------|
| 课程学习 •        |    | 专业     | 请选择       | ~     | 所属课程       | i 请送      | 择         | v              |            | 状态      | 请选择           |                    |             |     |     |      |
| 城梁子 3<br>培训学习 |    | 作业名称   |           | 所屋連程  | 192.8%     |           |           | 开始时间           |            | 结       | 東时间           | k                  | 状态          | 得分  | 操作  |      |
| 题库学习          |    | 工业机器人作 | атк       | 工业机器人 | 、现场编程 ( 安) | 川) 🕅      | 课         | 2019-04-25     | 00:00:00   | 20      | 19-08-30 00:0 | 00:00 <del>7</del> | 未提交         | 暂无  | 进入  | 答题   |
| 我的作业          | •  | 物联网项目规 | 划作业—      | 物联网项目 | 1规划与实施 均   | 音训        |           | 2019-04-25     | 00:00:00   | 20      | 19-08-30 00:0 | 00:00 🦻            | 末<br>提交     | 暂无  | 进入  | 答题   |
| 我参加的          |    | 物联网硬件作 | ±4kΞ      | 物联网硬件 | 丰基础1       |           |           | 2019-04-14     | 00:00:00   | 20      | 19-08-30 00:0 | 00:00 🔻            | 末<br>提<br>交 | 暂无  | 进入  | 答题   |
| 我的考试          |    | 物联网硬件作 | 业二(附件)    | 物联网硬件 | 基础1        |           |           | 2019-04-02     | 14:37:00   | 20      | 19-08-30 00:0 | 00:00 🕴            | 寺批改         | 0   | 查看  | 結果   |
|               |    | 物联网硬件作 | <u>чи</u> | 物联网硬件 | 非基础1       |           |           | 2019-04-02     | 14:30:00   | 20      | 19-08-30 00:0 | 00:00 斧            | 寺批改         | 100 | 查看  | 結果   |
|               |    |        |           |       |            |           |           |                |            |         | 共5条           | 一页 1               | 下           | 页到第 | 1页  | 确定   |
|               |    |        |           |       |            |           |           |                |            |         |               |                    |             |     |     |      |
|               |    |        |           |       |            |           |           |                |            |         |               |                    |             |     |     |      |
|               |    |        |           |       |            |           |           |                |            |         |               |                    |             |     |     |      |
|               |    |        |           |       |            |           |           |                |            |         |               |                    |             |     |     |      |
|               |    |        |           |       |            |           |           |                |            |         |               |                    |             |     |     |      |
|               |    |        |           |       | Co         | pyright ( | © 2019 xı | uexi.iefeel.co | om All Rig | hts Res | erved         |                    |             |     |     |      |

## 未完成的作业

#### 未完成的作业可以点击【进入答题】

|                                                                              | 学习系统                                                                                                    | 首页      | 专业        | 课程                     | 微课           | 培训         | 素材        | 更多 ▼ | 使用手册 🔻 | 手机端   | <b>@</b> | 学生— ▼ |
|------------------------------------------------------------------------------|----------------------------------------------------------------------------------------------------|---------|-----------|------------------------|--------------|------------|-----------|------|--------|-------|----------|-------|
| <ul> <li>课程学习</li> <li>微课学习     <li>培训学习     <li>・     </li> </li></li></ul> | 我的作业 / 物联网硬件基础1 / 物联网硬件存<br>开始时间: 2019-04-14 00:00:00<br>结束时间: 2019-08-30 00:00:00<br>作业说明: 按时提交                                                                  | F₩Ξ     |           |                        |              |            |           |      | 0      | 剩余49天 | そら小时     | 3分钟   |
| 题库学习 ▼ 我的作业 ▲                                                                | 填空         D触发器的输入端子有 (           填空1         填空2                                                                                                    | )个 , 具有 | 置(        | )和 置(<br><sup>空3</sup> |              | )的功能       |           |      |        |       |          |       |
| 我参加的                                                                         | 分值:10                                                                                                    |         |           |                        |              |            |           |      |        |       |          |       |
| 我的考试 🔸                                                                       | <ol> <li>判斷 连续同或 199个0的结果是0</li> <li>正确 错误</li> <li>错误</li> </ol>                                                                                                 |         |           |                        |              |            |           |      |        |       |          |       |
|                                                                              | <ul> <li>               ・ は述时序逻辑电路功能的两个必不             へ、次志方程和输出方程             ・ は、か志方程和協力方程             ・ は、か志方程和取动方程             ・ は、             ・ は、</li></ul> | 可少的重要   | 要方程式是     |                        |              |            |           |      |        |       |          |       |
|                                                                              | <ol> <li>葡答题如何将逻辑式转换为真值表<br/>提交作业</li> </ol>                                                                                                    |         |           |                        |              |            |           |      |        |       | 係        | 存进度   |
|                                                                              |                                                                                                    | (       | Copyright | © 2019 xue             | exi.iefeel.c | om All Rig | hts Reser | ved  |        |       |          |       |

## 已完成的作业

己完成的作业可以点击【查看结果】 1. 单选 人体空间由什么构成? A 身高体积 方向 B 体积 位置 方向 C 位置 宽度 高度 D 方向 大小 长短 答案:B 分值:20 我的: B 得分:20 🗸 2. 多选 办公空间设计需要考虑多方面的问题,涉及哪些因素? A 行为科学 B 动作习惯 C 个人喜好 D 艺术追求 答案:A 分值: 20 我的:A 得分:20 🗸

.

3. 判断 商店门面的照明是店面整体气氛的重要组成部分。

# 我的考试

进入后台->左侧菜单->我的考试

#### 我参加的

进入后台->左侧菜单->我的考试->我参加的

|           | 学习系统         | 首页  专业  诸        | <b>果程 微课 培训</b>               | 素材 更多 ▼ 使用手         | 册 🕶 手机端 🛛 🛞 学生— 🕶   |
|-----------|--------------|------------------|-------------------------------|---------------------|---------------------|
| 课程学习    ▼ | 专业 请选择       | ▼ 所属课程 请选择       | Ŧ                             | 状态 请选择              | v                   |
| 微课学习    ▼ | 考试名称         | 搜索               |                               |                     |                     |
| 培训学习    ▼ | 考试名称         | 所属课程             | 开始时间                          | 结束时间                | 状态 得分 操作            |
| 题库学习    ▼ | 工业机器人考试一     | 工业机器人现场编程(安川) 微课 | 2019-04-25 00:00:00           | 2019-08-30 00:00:00 | 未提交 暂无 进入答题         |
| 我的作业 👻    | 物联网项目规划考试一   | 物联网项目规划与实施 培训    | 2019-04-25 00:00:00           | 2019-08-30 00:00:00 | 未提交 暂无 进入答题         |
| 我的考试      | 物联网硬件考试三(附件) | 物联网硬件基础1         | 2019-03-30 18:20:00           | 2019-08-30 00:00:00 | 已批改 90 查看结果         |
| 我参加的      | 物联网硬件考试二     | 物联网硬件基础1         | 2019-03-30 00:00:00           | 2019-08-30 00:00:00 | 已批改 100 <u>查看结果</u> |
|           | 物联网硬件考试一     | 物联网硬件基础1         | 2019-03-29 17:53:00           | 2019-08-30 00:00:00 | 已批改 80 查看结果         |
|           |              |                  |                               | 共5条 上一页             | 1 下一页 到第 1 页 确定     |
|           |              |                  |                               |                     |                     |
|           |              |                  |                               |                     |                     |
|           |              |                  |                               |                     |                     |
|           |              |                  |                               |                     |                     |
|           |              |                  |                               |                     |                     |
|           |              | Copyright © 20   | )19 xuexi.iefeel.com All Righ | ts Reserved         |                     |
|           |              |                  |                               |                     |                     |

## 未完成的考试

未完成的考试可以点击【进入答题】

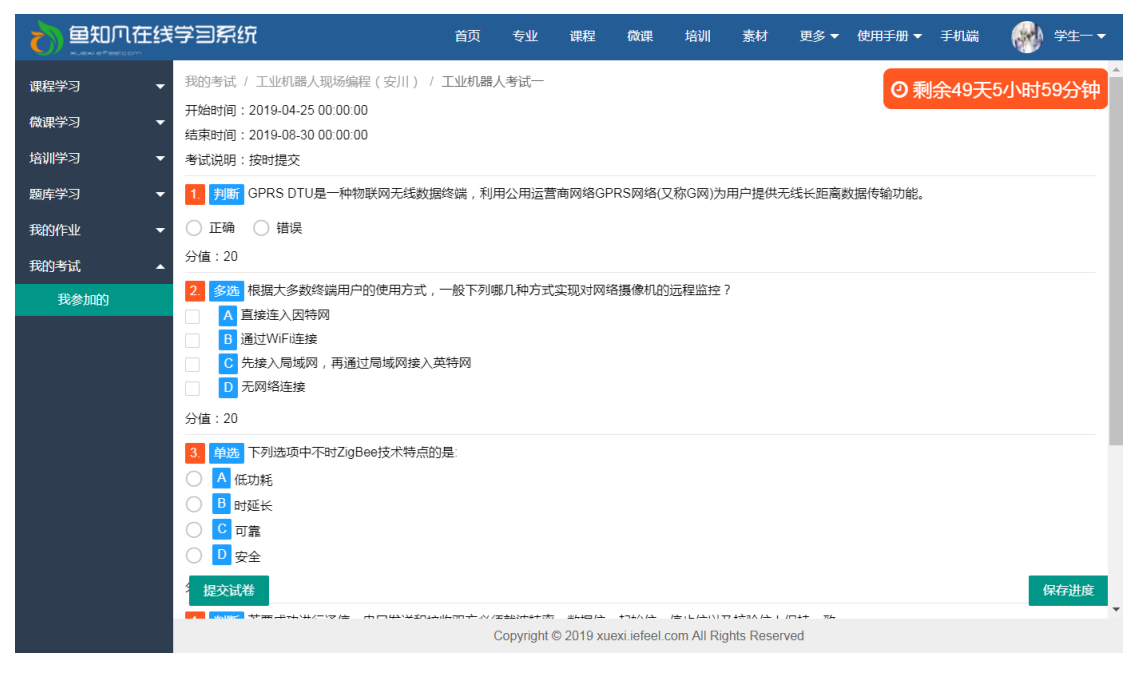

## 已完成的考试

己完成的考试可以点击【查看结果】

| 1. 单选 建筑物沉降常用的测量方法为           |
|-------------------------------|
| ▲ 摄影测量                        |
| B 交会测量                        |
| C 水准测量                        |
| D 导线测量                        |
| 答案:C                          |
| 分值: 10                        |
| 我的: C                         |
| 得分:10 🗸                       |
| 2 单选 独立平面坐标系原点选在测区哪个角         |
| A 东南                          |
| B 西北                          |
| C 西南                          |
| D 东北                          |
| 答案: C                         |
| 分值: 10                        |
| 我的: C                         |
| 得分:10 🗸                       |
| 3. 单选 在施工现场标定轴线端点的位置进行放样是指()。 |

个人资料

## 基本信息

进入后台->右上角下拉菜单->个人资料 可修改姓名、头像、性别、手机、邮箱等信息。

|          | 学习系统  |                 | 首页 | 专业        | 课程        | 微课           | 培训          | 素材       | 更多 🔻  | 使用手册 🔻 | 手机端 | <b>@</b> | 学生─ ▼ |
|----------|-------|-----------------|----|-----------|-----------|--------------|-------------|----------|-------|--------|-----|----------|-------|
| 课程学习 ▼   | 用户名   | student         |    |           |           |              |             |          |       |        |     |          |       |
|          | 姓名    | 学生一             |    |           |           | 长度           | ₹2-20个字     | 符,允许中    | 呅、字母、 | 数字、下划线 |     |          |       |
| 题库学习  ▼  | 学号/工号 | student         |    |           |           |              |             |          |       |        |     |          |       |
| 我的作业 🗸   | 头像    | ④ 选择文件          |    |           |           |              |             |          |       |        |     |          |       |
| 我的考试 🗸 👻 | 性别    | ● 男 ○ 女 ○ 保密    |    |           |           |              |             |          |       |        |     |          |       |
|          | 手机    | 请输入             |    |           |           |              |             |          |       |        |     |          |       |
|          | 邮箱    | 请输入             |    |           |           |              |             |          |       |        |     |          |       |
|          |       | <b>损交</b><br>取消 |    |           |           |              |             |          |       |        |     |          |       |
|          |       |                 | (  | Copyright | © 2019 xu | exi.iefeel.c | com All Rig | ts Reser | ved   |        |     |          |       |

#### 进入后台->右上角下拉菜单->修改密码

|                  | 学习系统 |     |    | 首页 | 专业        | 课程         | 微课           | 培训          | 素材         | 更多 🔻 | 使用手册 🔻 | 手机端 | 🛞 ¥±-•       |
|------------------|------|-----|----|----|-----------|------------|--------------|-------------|------------|------|--------|-----|--------------|
| 课程学习    ▼        | 旧密码  | 请输入 |    |    |           |            |              |             |            |      |        |     | 进入后台<br>个人资料 |
| 微课学习 ▼<br>培训学习 ▼ | 新密码  | 请输入 |    |    |           |            | 长度           | 建4-30个字符    | 夺,允许字      | 修改密码 |        |     |              |
| 题库学习   ▼         |      | 提交  | 取消 |    |           |            |              |             | 注销         |      |        |     |              |
| 我的作业 👻           |      |     |    |    |           |            |              |             |            |      |        |     |              |
| 我的考试 🗾 👻         |      |     |    |    |           |            |              |             |            |      |        |     |              |
|                  |      |     |    |    |           |            |              |             |            |      |        |     |              |
|                  |      |     |    |    |           |            |              |             |            |      |        |     |              |
|                  |      |     |    |    |           |            |              |             |            |      |        |     |              |
|                  |      |     |    |    |           |            |              |             |            |      |        |     |              |
|                  |      |     |    |    |           |            |              |             |            |      |        |     |              |
|                  |      |     |    |    |           |            |              |             |            |      |        |     |              |
|                  |      |     |    |    |           |            |              |             |            |      |        |     |              |
|                  |      |     |    | (  | Copyright | © 2019 xue | exi.iefeel.c | com All Rig | hts Reserv | red  |        |     |              |

## 退出系统

进入后台->右上角下拉菜单->注销